## Les maillons de la chaine numérique

Concept général

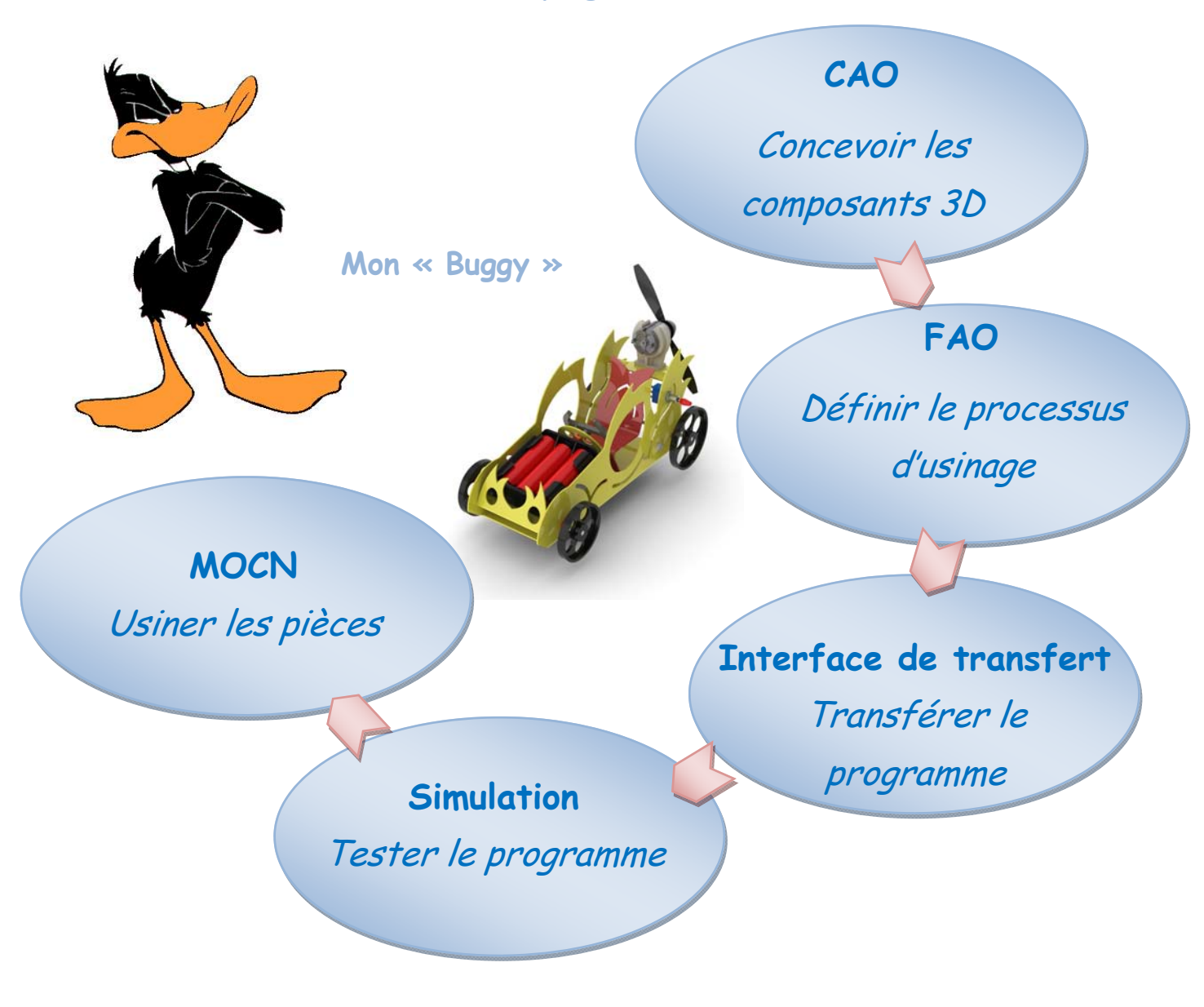

### Deuxième partie

#### Contenu du dossier 02 :

⇒ Tutoriels B. : Conception des éléments de la carrosserie du « Buggy »

# Conception de la coque avec SolidWorks

**Tutoriel B1** 

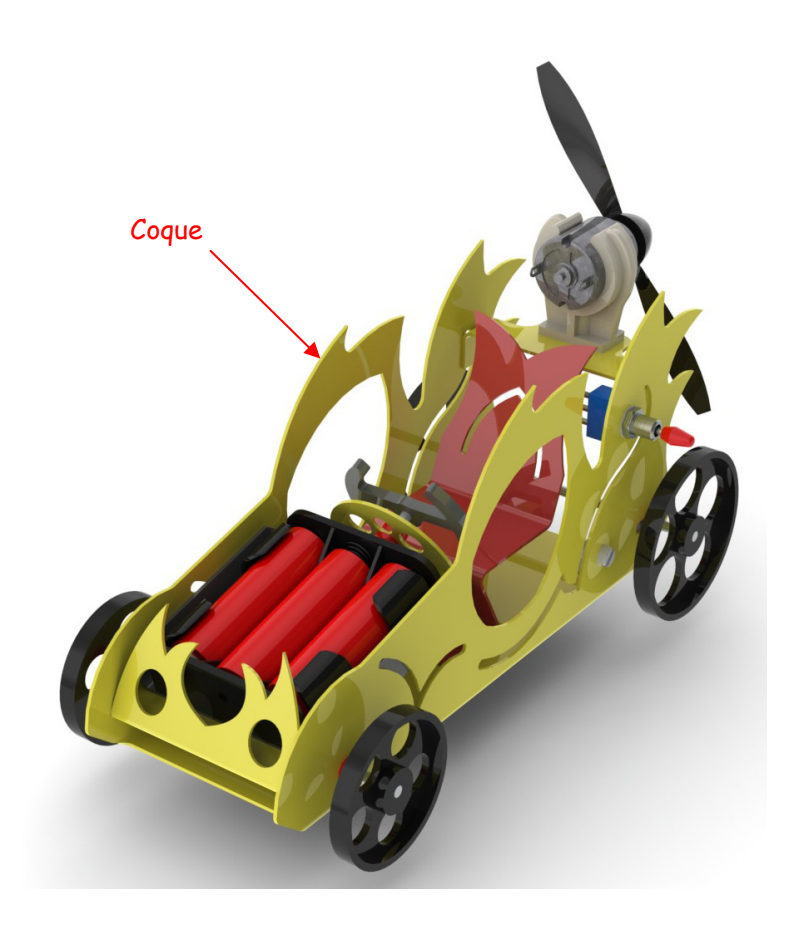

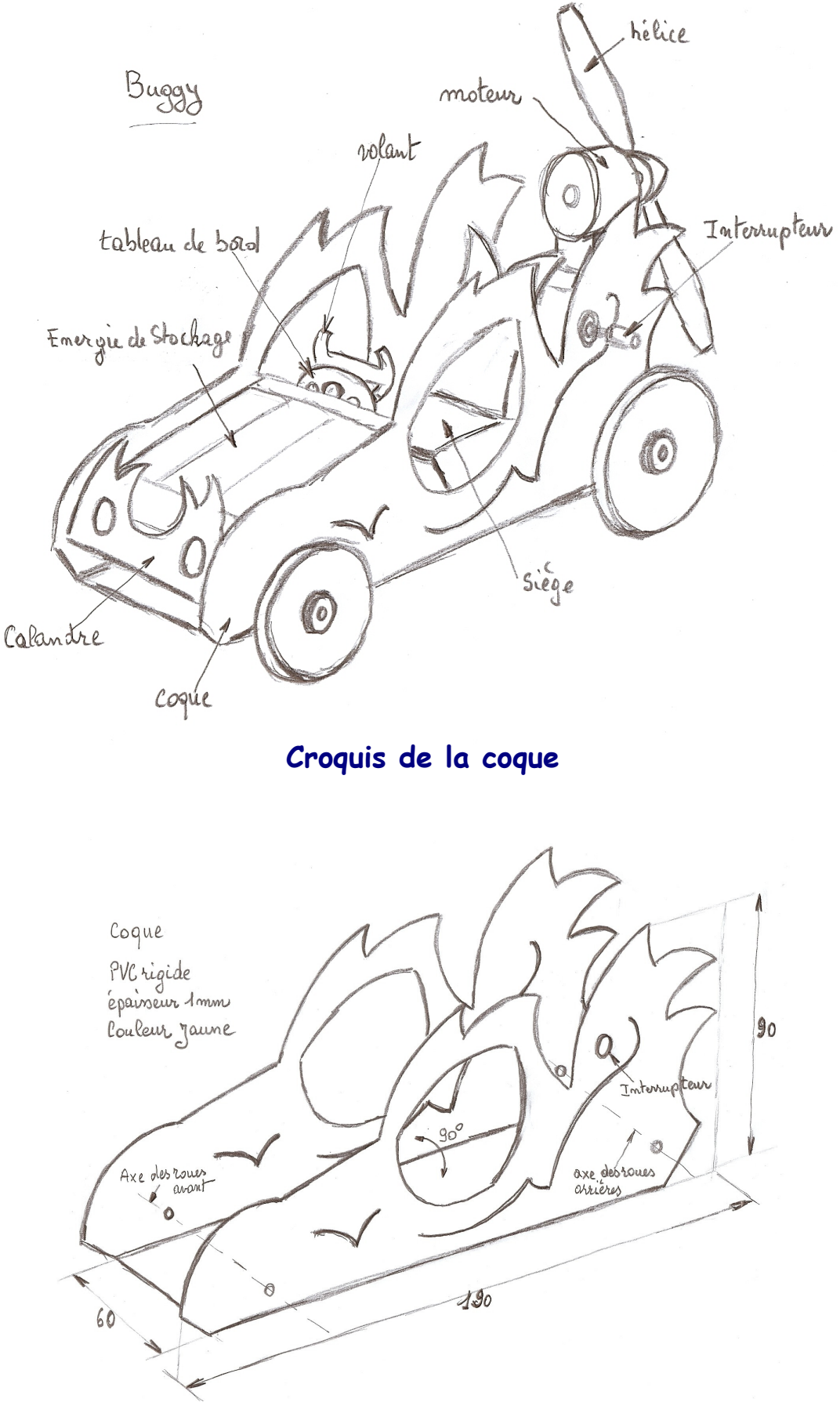

Volume renfermant la coque :  $190 \times 90 \times 60$  mm

### Comment dessiner la forme de la coque rapidement à partir d'une image numérisée de la maquette ?

<u>Rappel</u> : Le croquis fait partie de la préparation de l'ébauche d'une idée, avant d'entamer un travail plus précis comme la conception 3D avec « SolidWorks ». Il capte l'essentiel du produit à développer, la forme générale, un sens du volume si celui-ci est réalisé en perspective.

La maquette en carton sert de modèle lors de la modélisation des composants 3D avec SolidWorks. Grâce à un scanner photo mis à disposition, l'élève crée une image numérique de l'une des faces de la maquette en carton qui lui servira de modèle dans Solidworks.

#### <u>Méthode</u> :

#### Maguette en carton

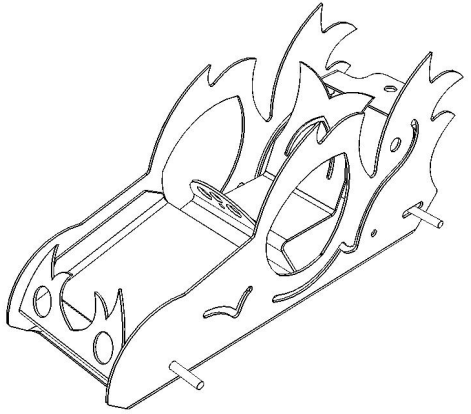

Pour créer une image de la coque qui servira de modèle dans SolidWorks, vous avez la possibilité d'utiliser le logiciel livré avec le scanner ou « PhotoFiltre »

Scanner photo + logiciel

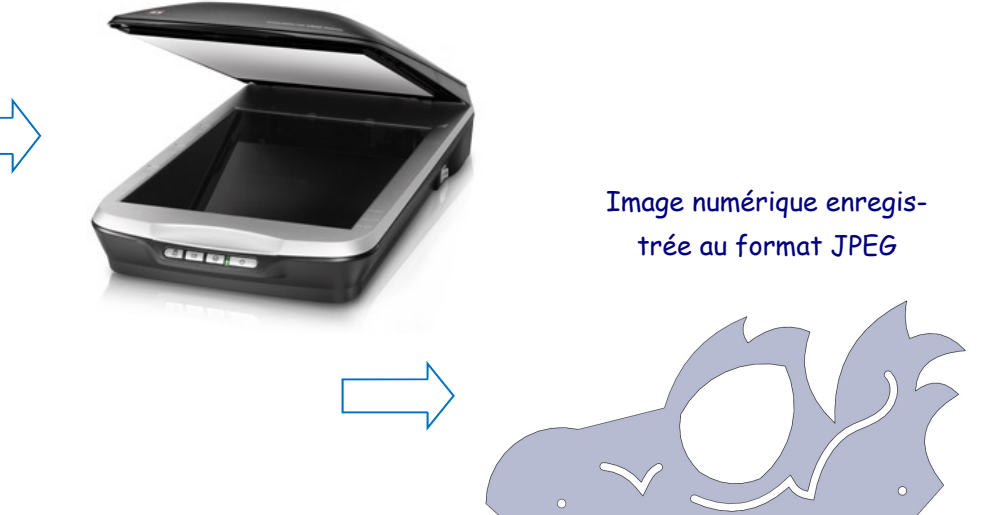

Avant de se lancer dans la conception de pièces, il est nécessaire de s'entrainer avec le modeleur « SolidWorks », à l'aide d'une série d'exercices didactiques.

#### Conception de la coque avec SolidWorks à partir d'une image

#### Créer une image d'esquisse

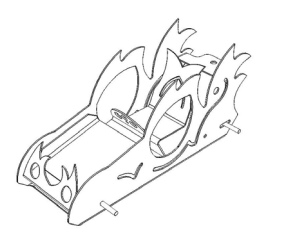

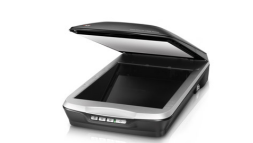

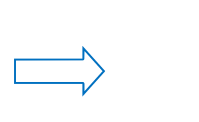

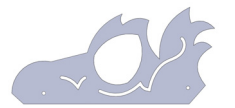

Image numérique enregistrée au format JPEG

Maquette en carton

Scanner + PhotoFiltre

#### Lancer Solidworks et créer un nouveau document « Pièce »

#### Tracer une zone de construction (trait mixte)

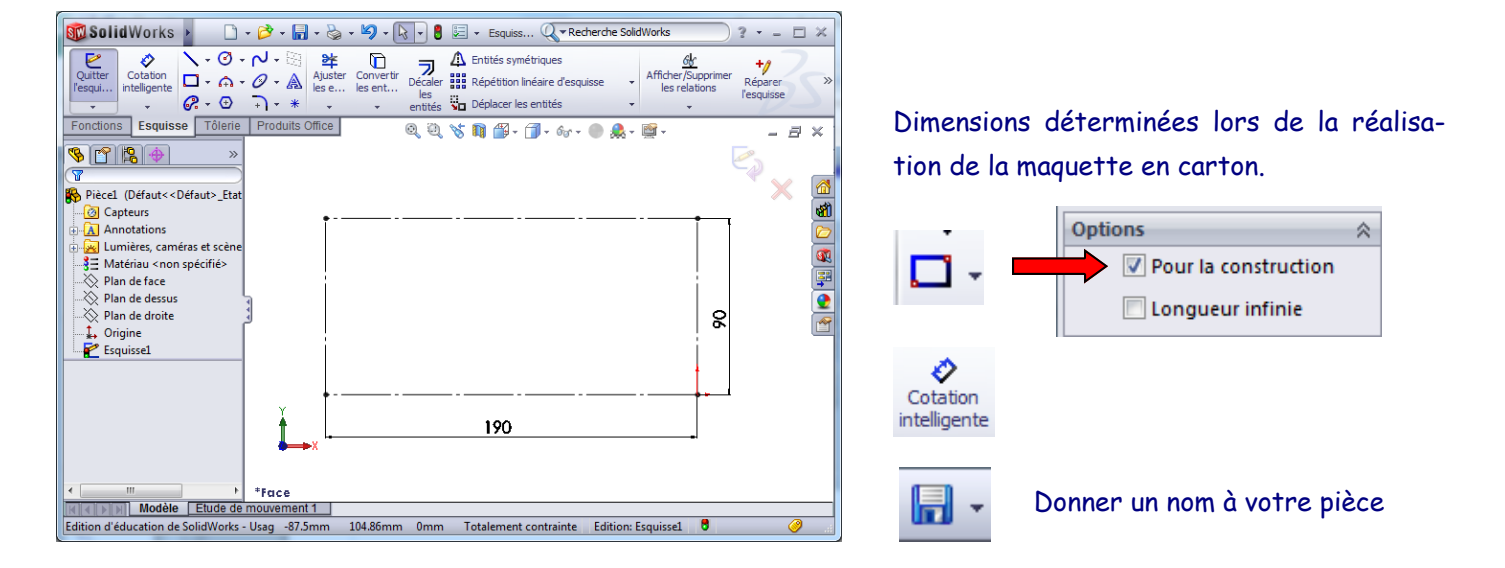

#### Sélectionner et ajuster l'image de la coque à la zone de construction

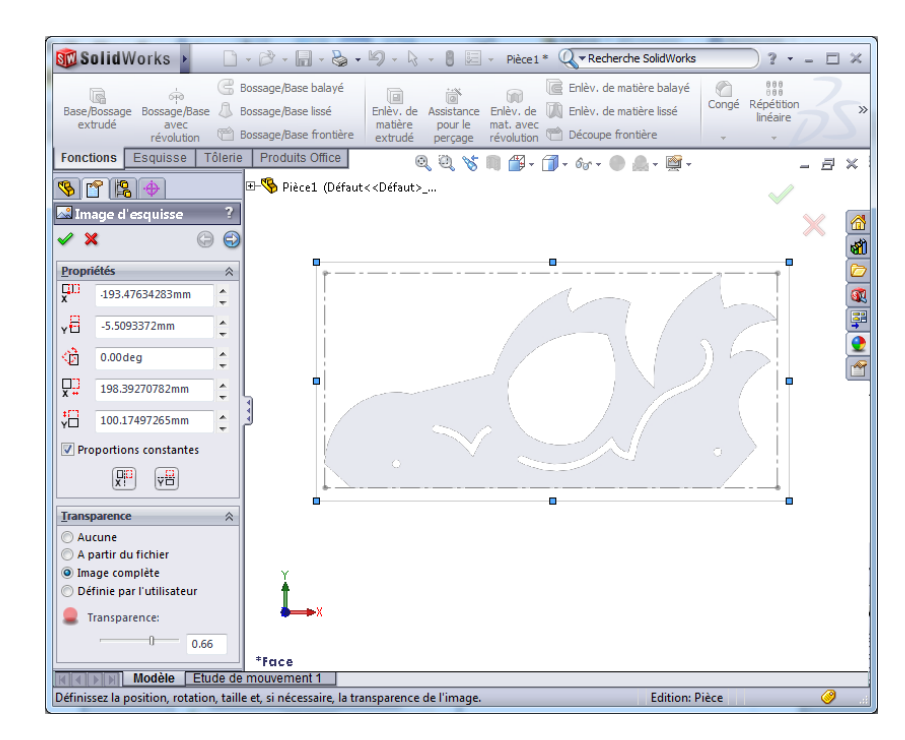

A partir du menu « Outils » sélectionner « Outils d'esquisse » puis « Image d'esquisse »

Ajuster l'image d'esquisse à la zone de construction (trait mixte) et la transparence

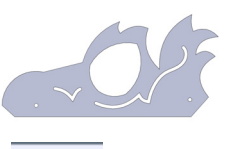

Image JPEG de la coque

#### Tracer le profil extérieur de la coque

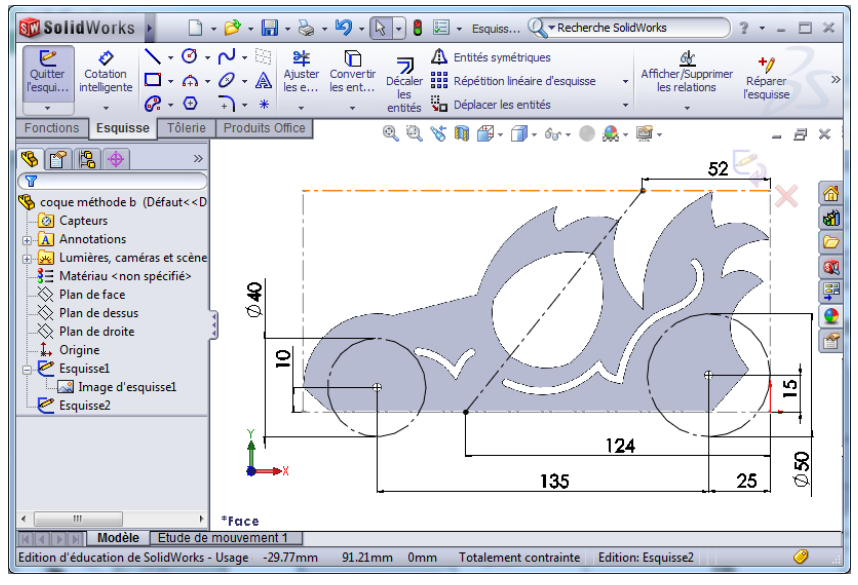

Créer une nouvelle esquisse puis représenter l'axe de symétrie de l'ouverture de la porte et le positionnement des roues de diamètres différents.

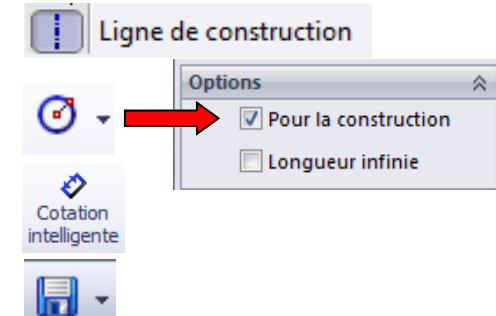

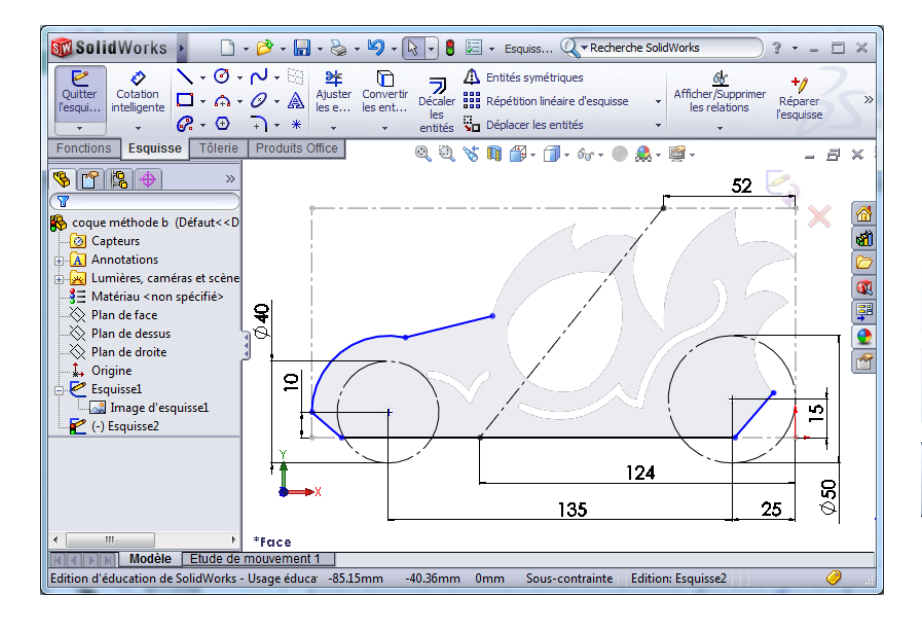

Pour commencer, tracer le profil extérieur de la coque.

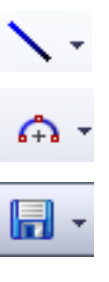

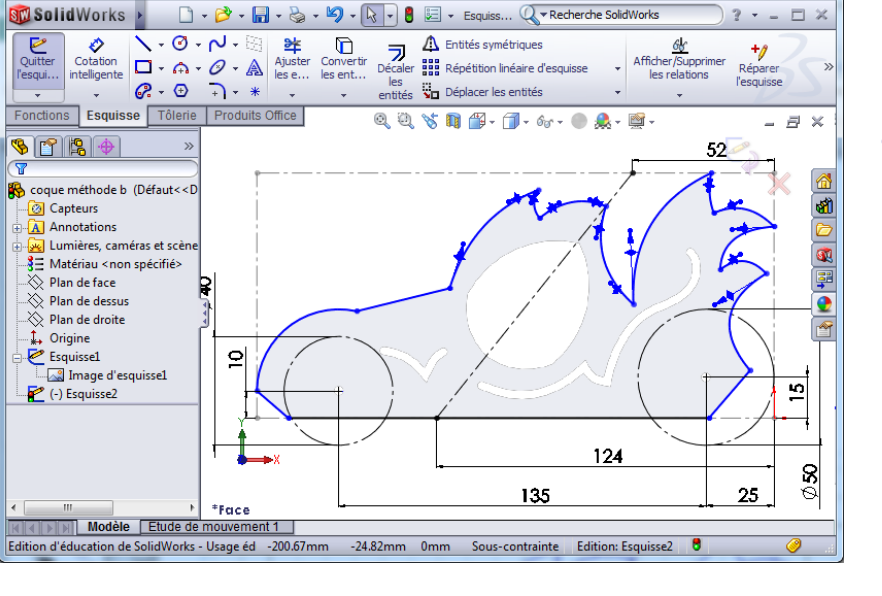

Finaliser le traçage extérieur de la coque et fermer le profil.

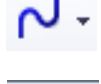

#### Tracer l'ouverture intérieure de la porte

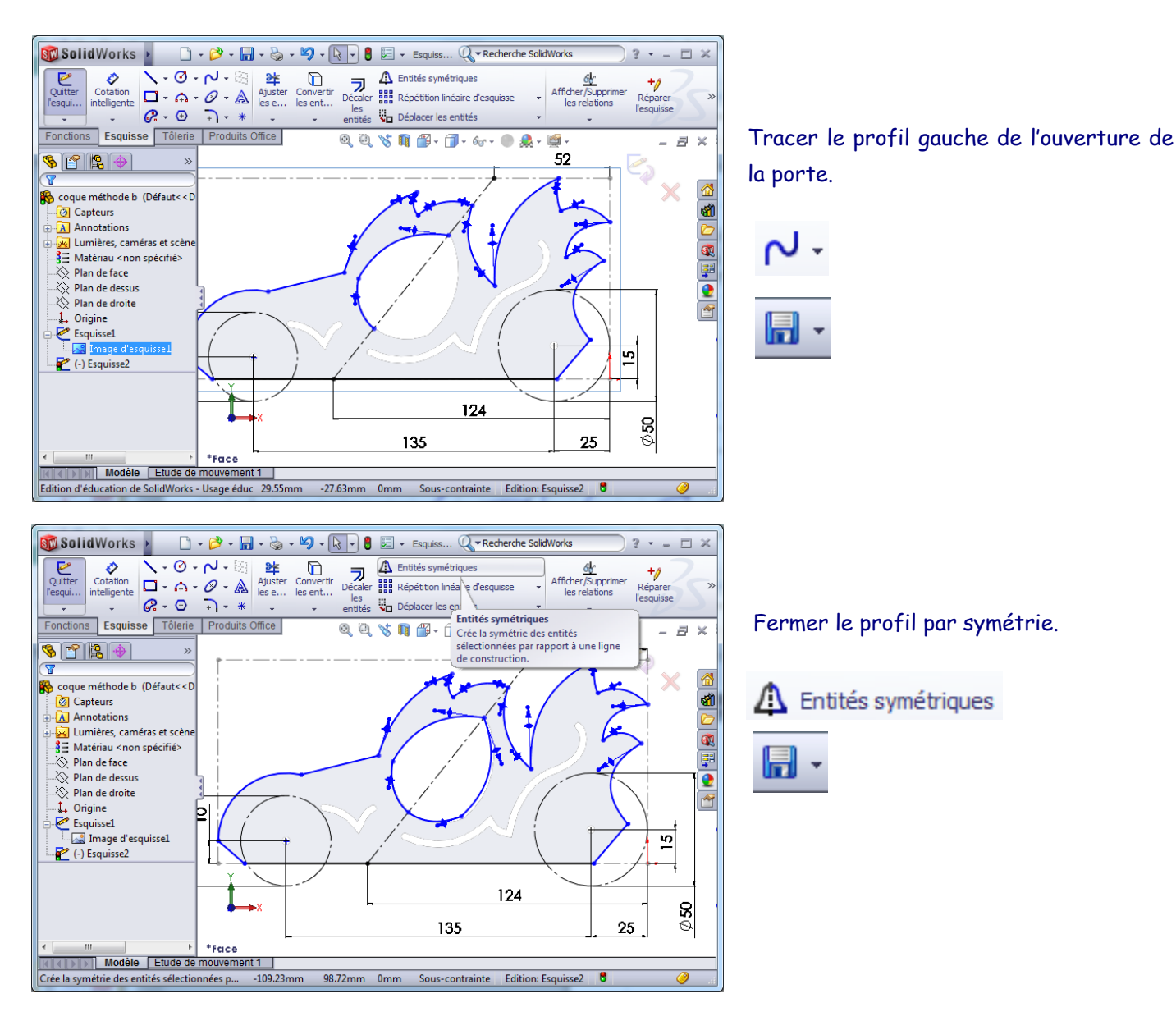

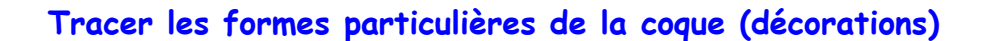

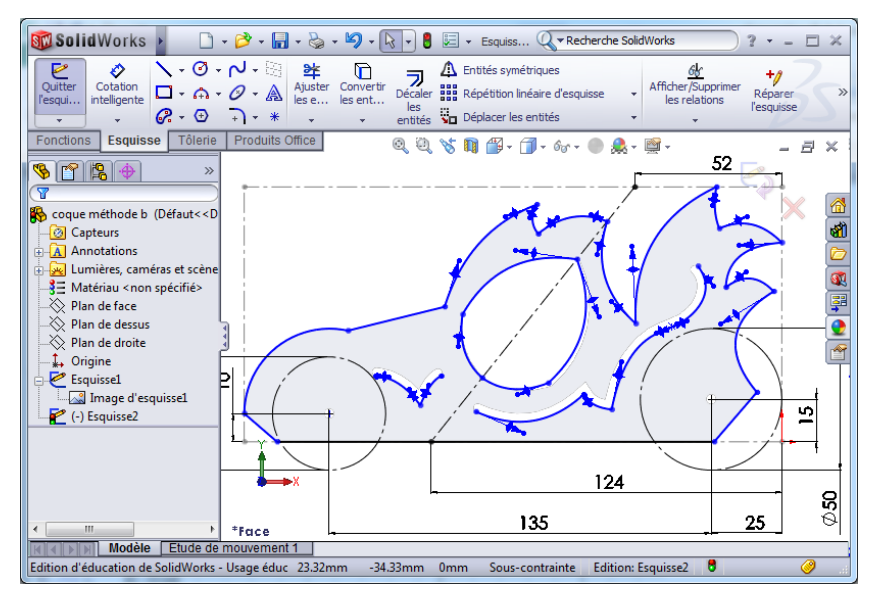

Tracer les différents profils...

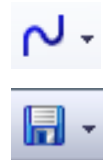

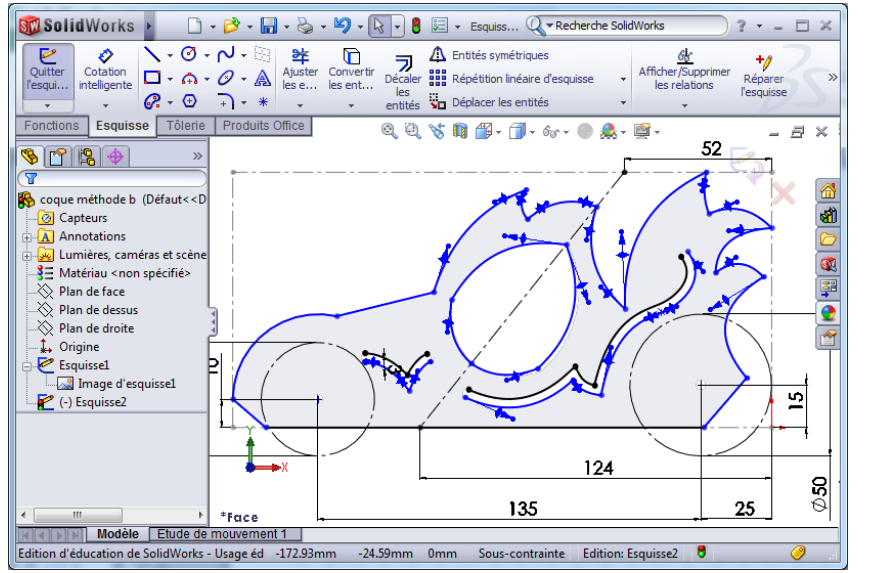

Décaler les entités de 3 mm vers le haut.

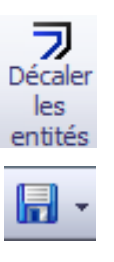

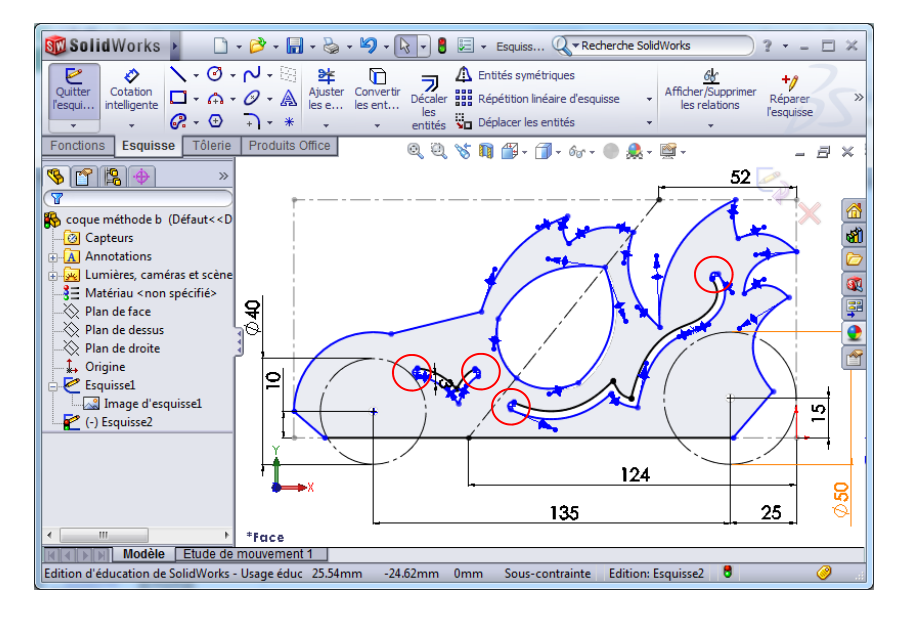

Fermer les différents profils.

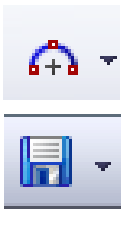

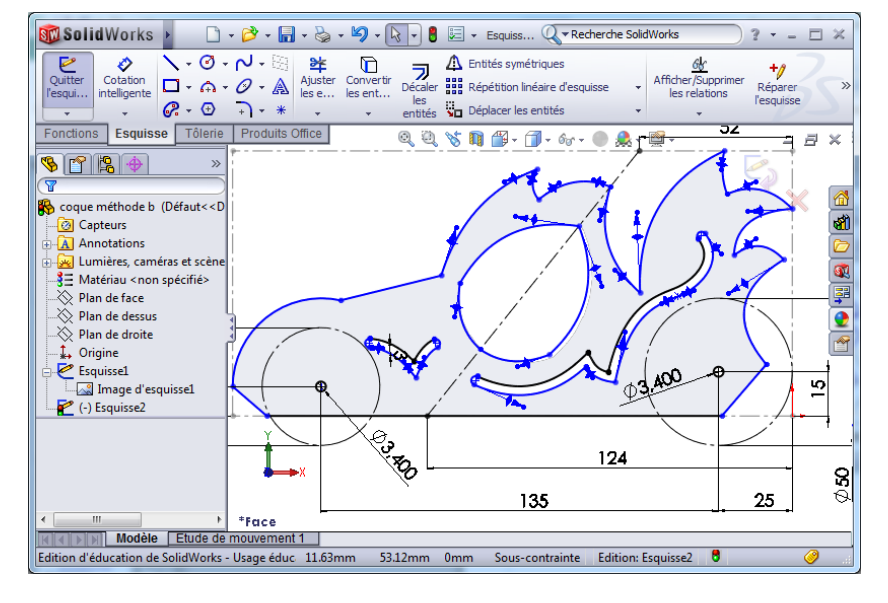

Tracer les trous de perçage de diamètre 3,40 mm

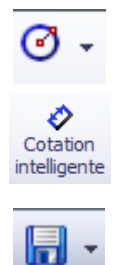

#### Créer une fonction volumique

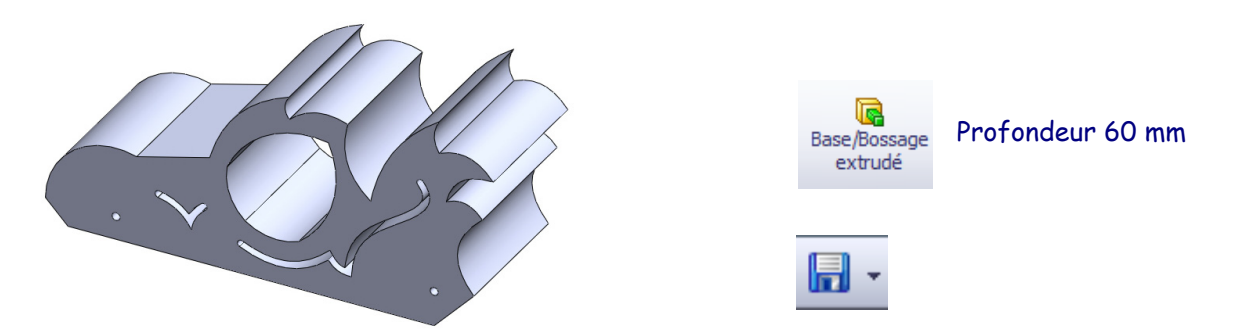

### Créer des faces arrondies dans une fonction volumique

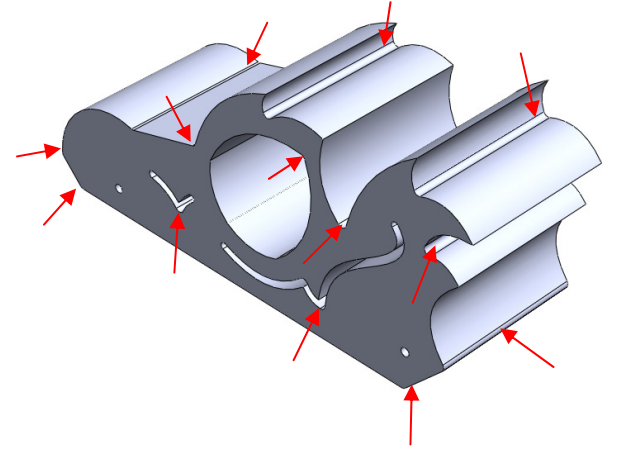

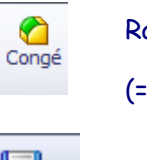

- Rayon 1 mm
- (= au rayon de l'outil de découpe)

Tracer les trous de perçage sur une face

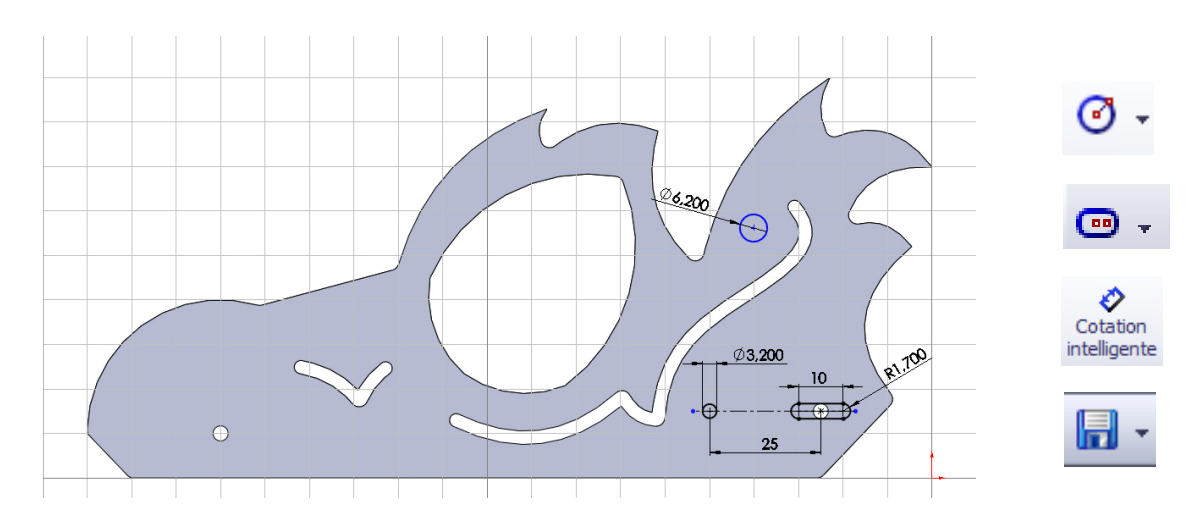

Enlever de la matière dans le modèle volumique

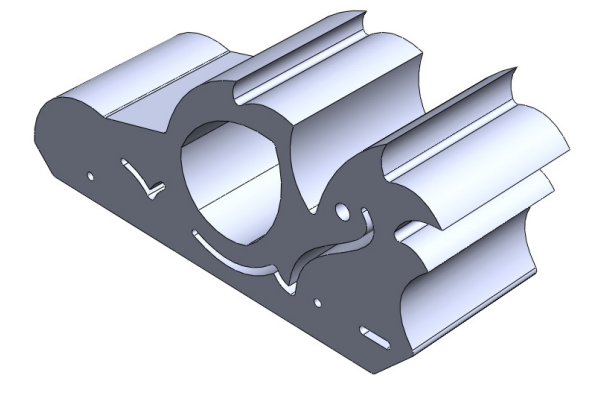

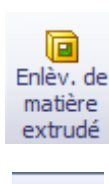

Profondeur 10 mm

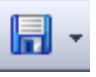

Auteur : M Foubard

#### Convertir le volume en pièce de tôlerie en sélectionnant deux plis

(L)

Convertir en tôlerie

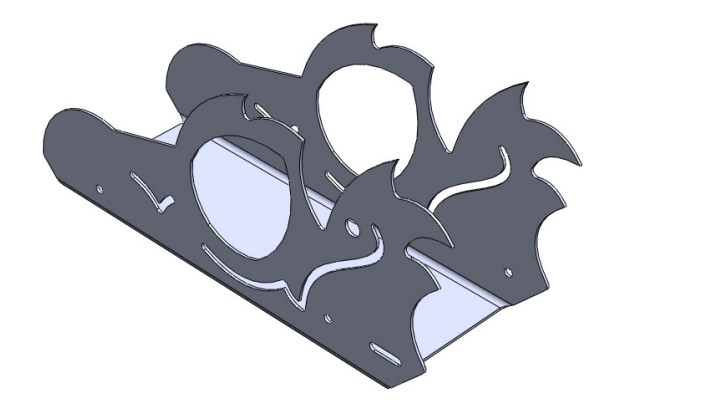

Paramètres de tôlerie :

- Epaisseur de la tôle 1 mm
- Rayon pour les plis 2 mm

Sélectionner 2 plis

#### Editer le matériau et la couleur de celui-ci

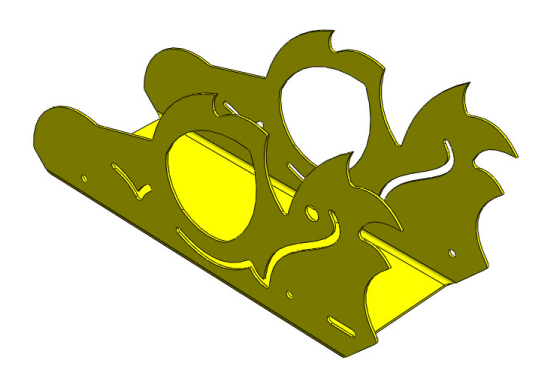

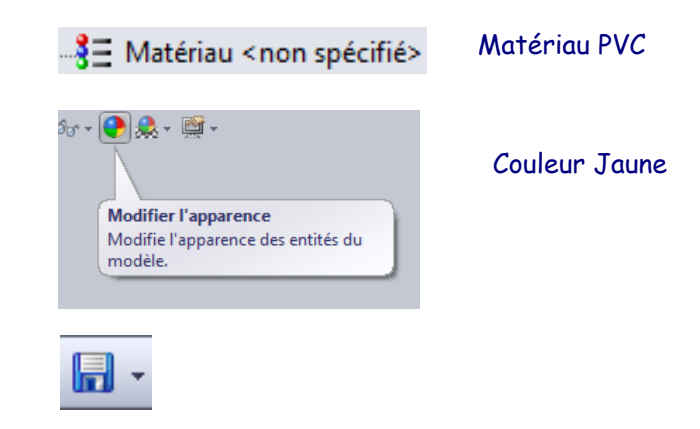

#### Montrer l'état déplié de la pièce

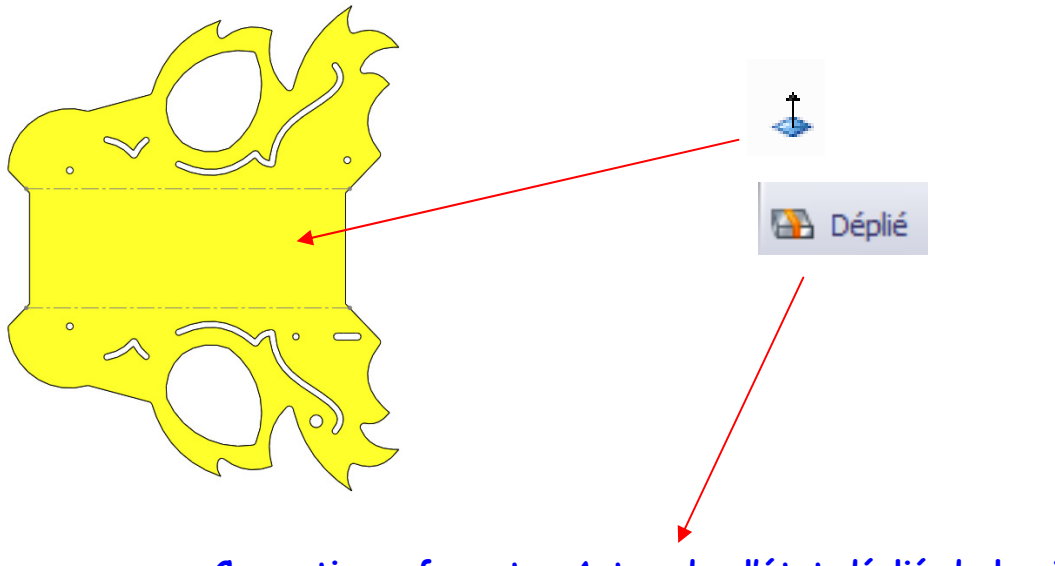

#### Convertir au format « Autocad » l'état déplié de la pièce

 Enregistrer la coque au format DXF (Tutoriel n°2-Niv4)

#### Enregistrer l'état plié de votre travail

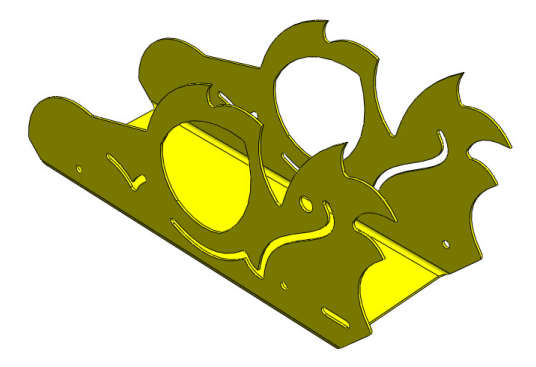

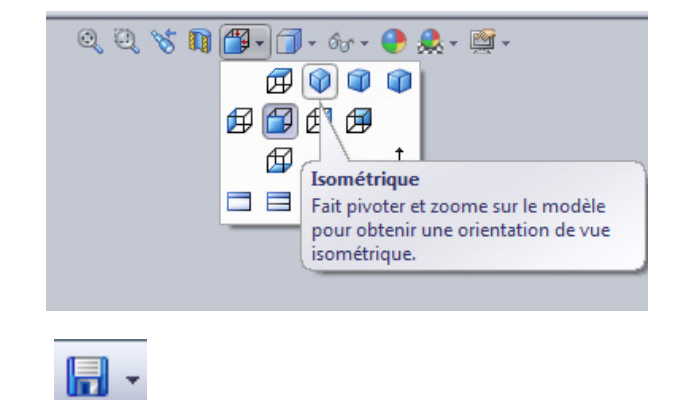

#### Transférer le fichier « Autocad » dans le logiciel « Gcao »

Tutoriel n°3 - Niv4

#### Définir le processus d'usinage avec le logiciel « Gfao »

Tutoriel n°3 - Niv4

#### Transférer et simuler le programme d'usinage avec le logiciel « Gpilote »

Tutoriel n°3 - Niv4

#### Usiner la coque avec la commande numérique du collège

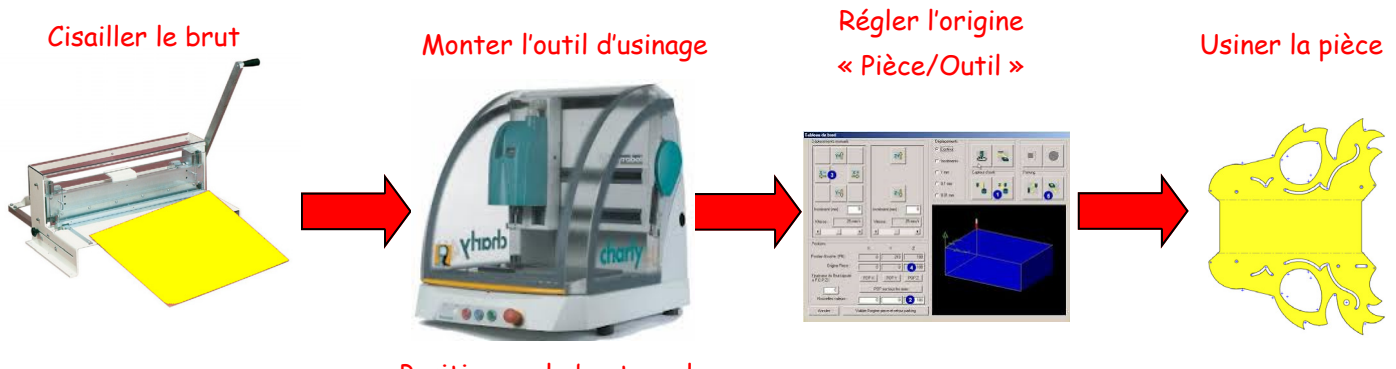

Positionner le brut sur le plateau « Martyr »

Auteur : M Foubard

# Conception du support énergie de stockage avec le modeleur "SolidWorks"

**Tutoriel B2** 

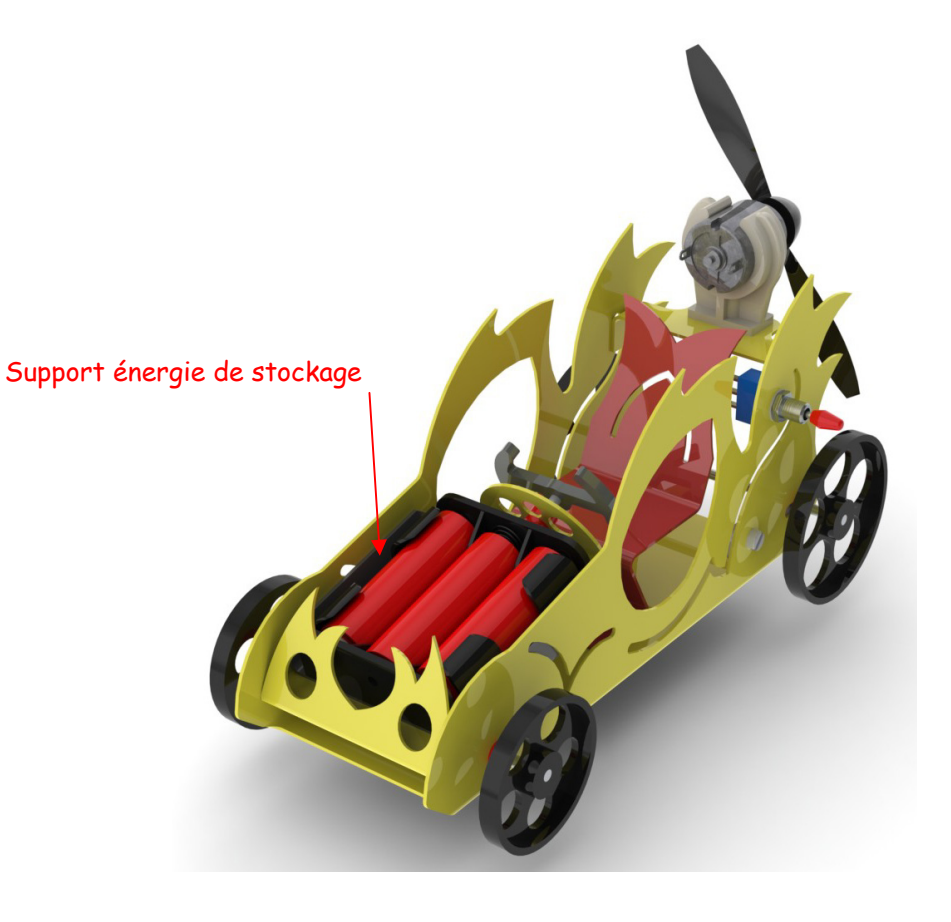

Auteur : M Foubard

#### Croquis du support énergie de stockage

**<u>Rappel</u>** : Le croquis fait partie de la préparation de l'ébauche d'une idée, avant d'entamer un travail plus précis comme la conception 3D avec « SolidWorks ». Il capte l'essentiel du produit à développer, la forme générale, un sens du volume si celui-ci est réalisé en perspective.

# Support E,S' 12 12 12 12 60 60 60-2=58 PVC rigide épaineur Journe

Avant de se lancer dans la conception de pièces, il est nécessaire de s'entrainer avec le modeleur « SolidWorks », à l'aide d'une série d'exercices didactiques.

### Volume renfermant le support ES : 60 x 58 x 12 mm

#### Comment dessiner le support énergie de stockage à partir du croquis ?

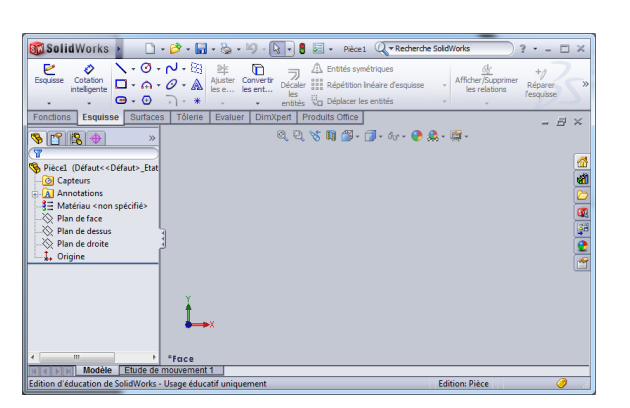

Créer un document « Pièce »

#### Tracer le profil du support énergie de stockage

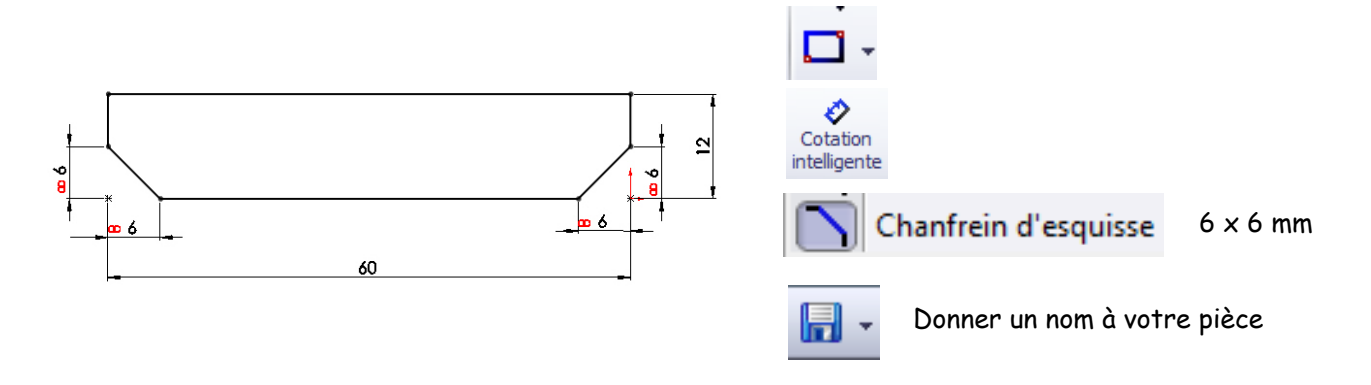

#### Créer une fonction volumique

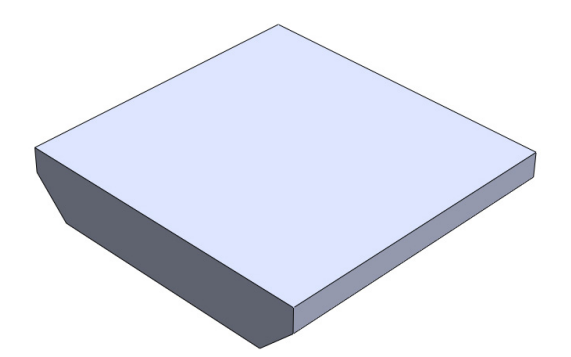

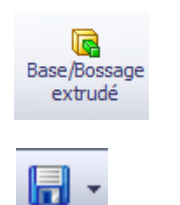

Profondeur 58 mm

#### Convertir le volume en pièce de tôlerie en sélectionnant deux plis

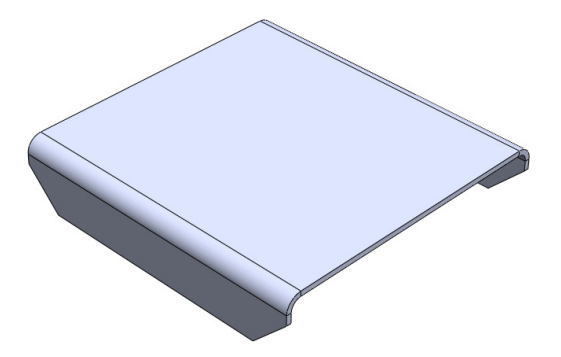

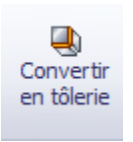

Paramètres de tôlerie :

- Epaisseur de la tôle 1 mm
- Rayon pour les plis 2 mm
- -
- Sélectionner 2 plis

#### Editer le matériau et la couleur de celui-ci

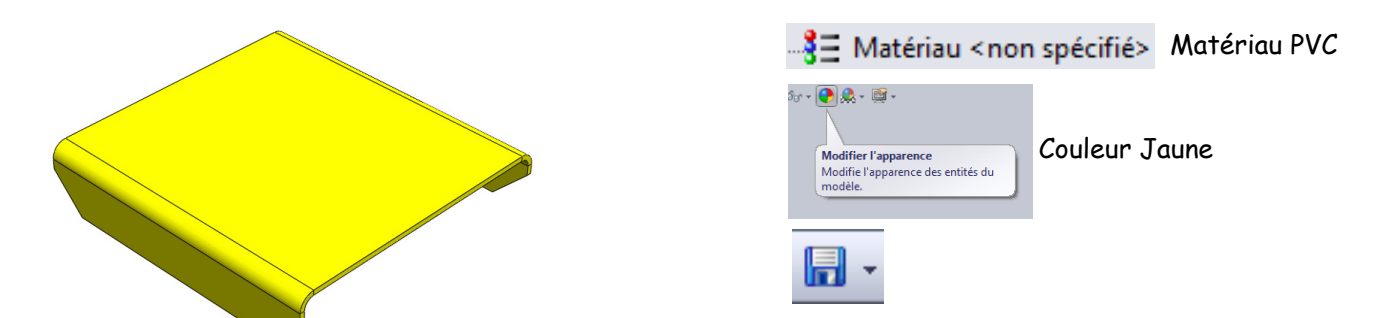

#### Montrer l'état déplié de la pièce

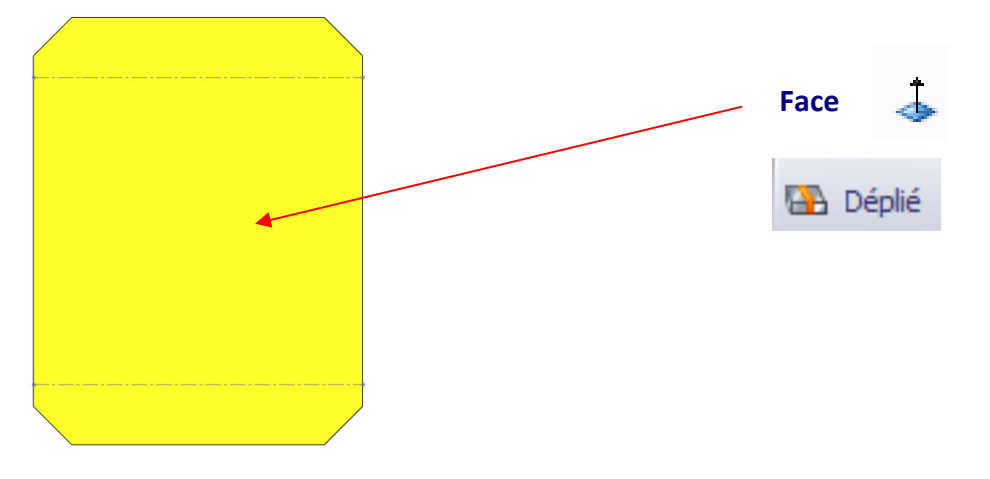

#### Convertir au format « Autocad » l'état déplié de la pièce

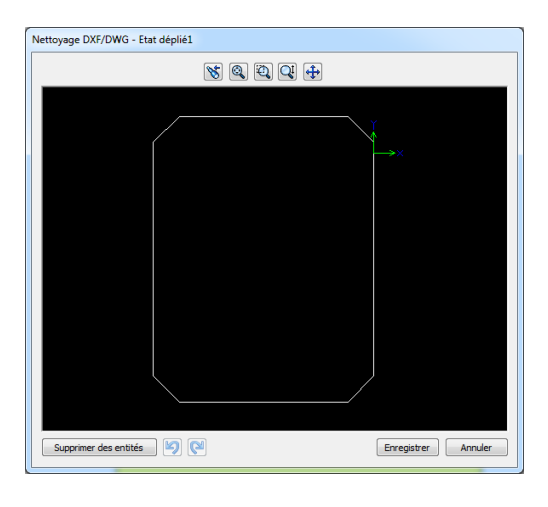

 Enregistrer le support ES au format DXF (Tutoriel n°2-Niv4)

#### Enregistrer l'état plié de votre travail

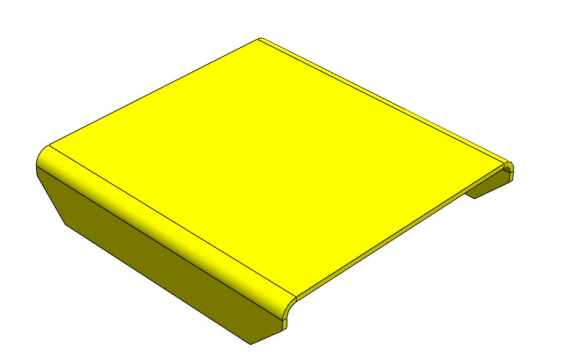

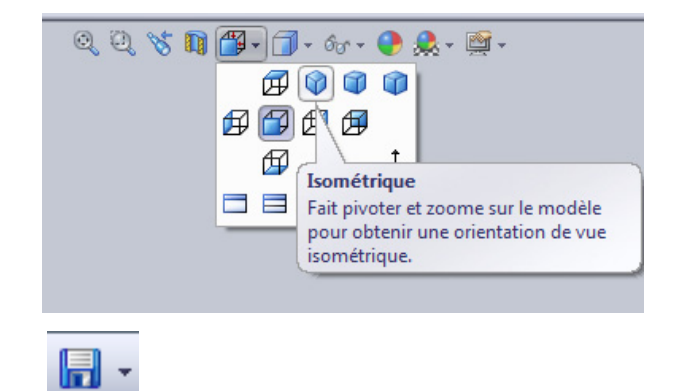

#### Transférer le fichier « Autocad » dans le logiciel « Gcao »

Tutoriel n°3 - Niv4

Définir le processus d'usinage avec le logiciel « Gfao »

Tutoriel n°3 - Niv4

Transférer et simuler le programme d'usinage avec le logiciel « Gpilote »

Tutoriel n°3 - Niv4

#### Usiner le support ES avec la commande numérique du collège

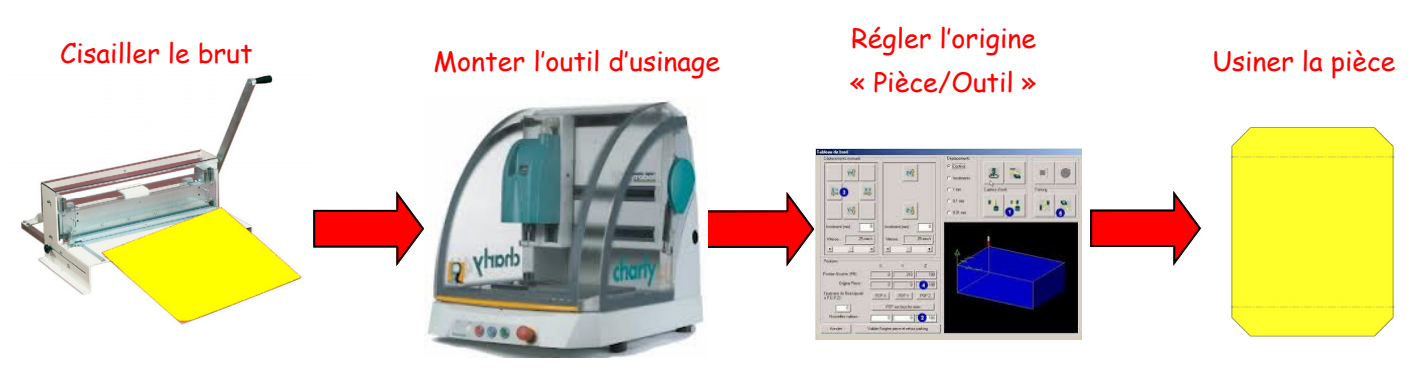

Positionner le brut sur le plateau « Martyr »

# **Conception du support moteur avec le modeleur "SolidWorks"**

## **Tutoriel B3**

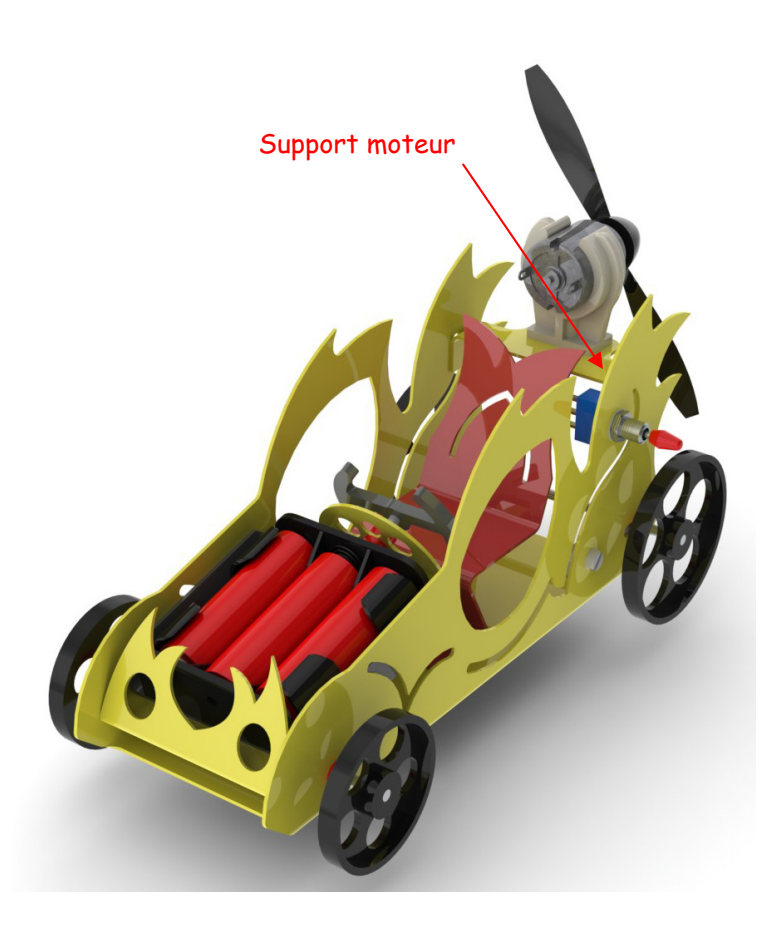

#### Croquis du support moteur

**<u>Rappel</u>** : Le croquis fait partie de la préparation de l'ébauche d'une idée, avant d'entamer un travail plus précis comme la conception 3D avec « SolidWorks ». Il capte l'essentiel du produit à développer, la forme générale, un sens du volume si celui-ci est réalisé en perspective.

#### Volume renfermant le support moteur : 58 × 25 × 12 mm

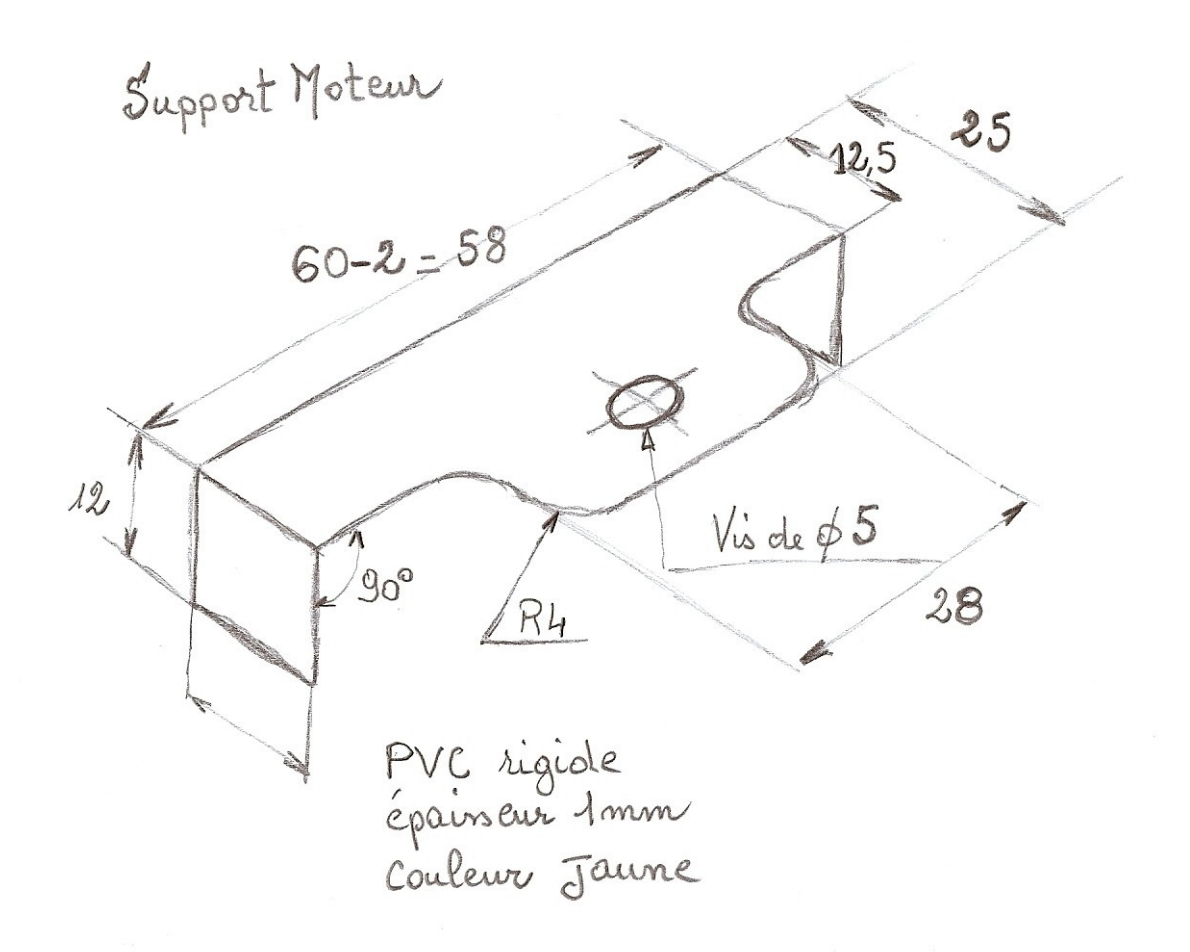

Avant de se lancer dans la conception de pièces, il est nécessaire de s'entrainer avec le modeleur « SolidWorks », à l'aide d'une série d'exercices didactiques.

#### Comment dessiner le support moteur à partir du croquis ?

Créer un document « Pièce »

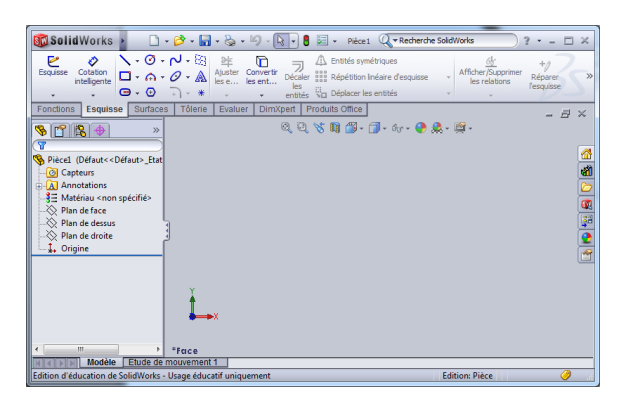

#### Tracer le profil du support moteur

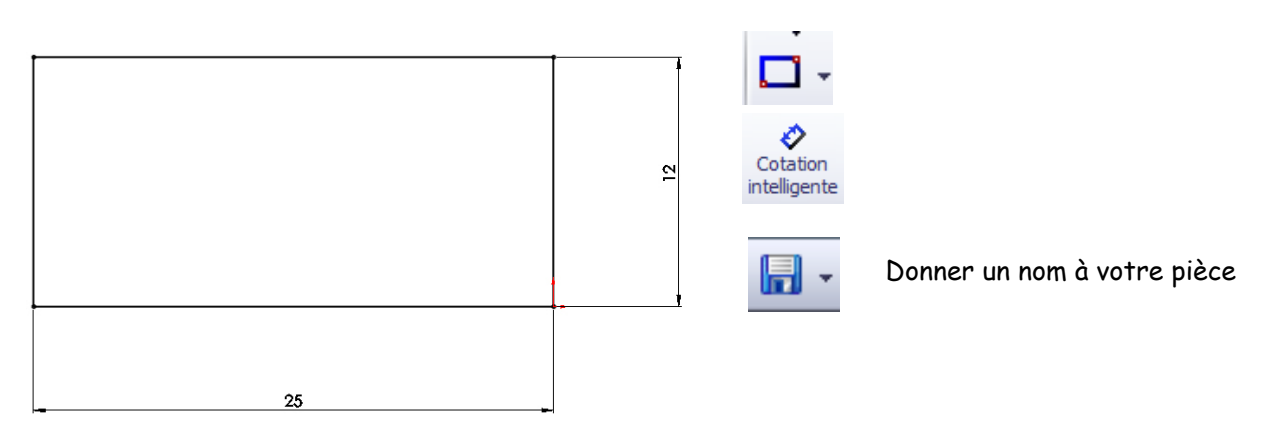

#### Créer une fonction volumique

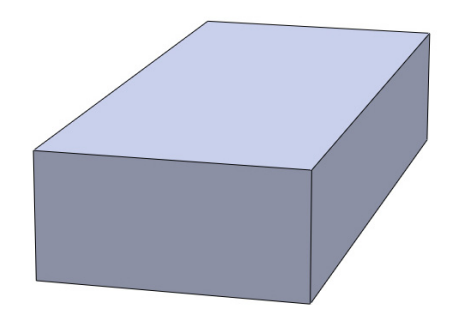

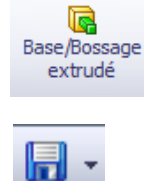

Profondeur 58 mm

Tracer les profils de découpe par symétrie et le trou de perçage

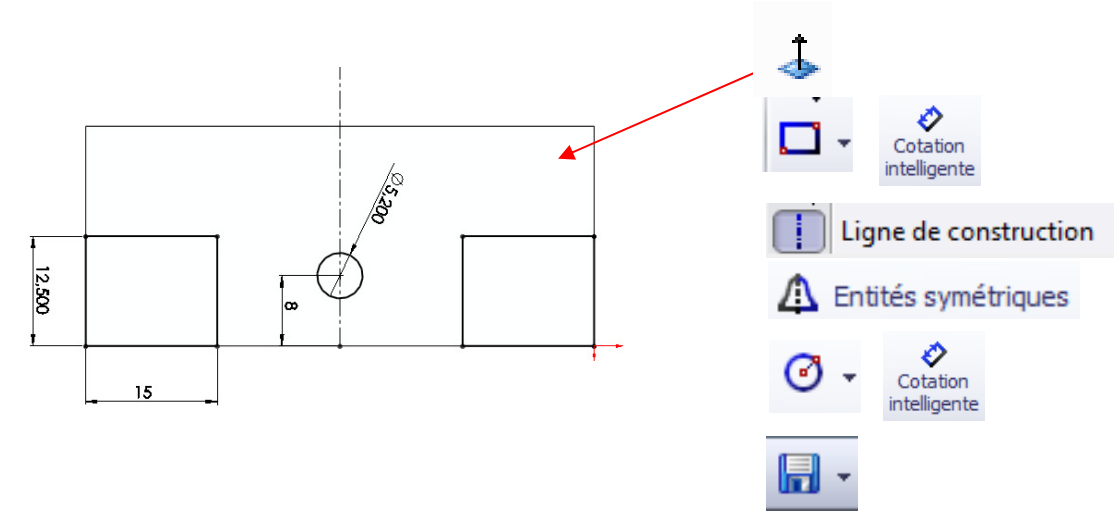

#### Enlever de la matière dans le modèle volumique

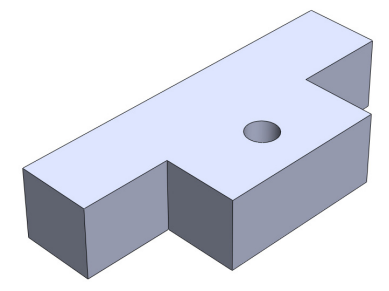

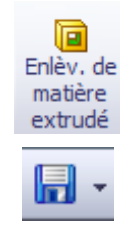

#### Créer des faces arrondies dans une fonction volumique

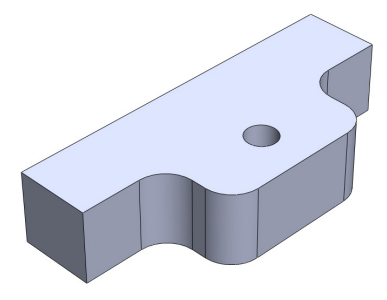

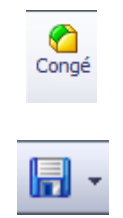

Rayon 5 mm

#### Convertir le volume en pièce de tôlerie en sélectionnant deux plis

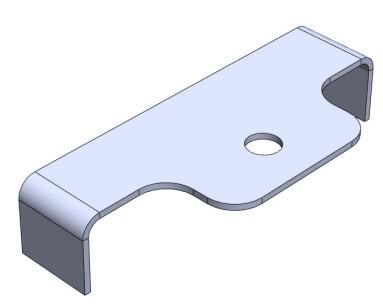

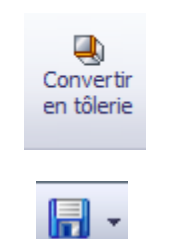

Paramètres de tôlerie :

- Epaisseur de la tôle 1 mm
- Rayon pour les plis 2 mm
- Sélectionner 2 plis

#### Editer le matériau et la couleur de celui-ci

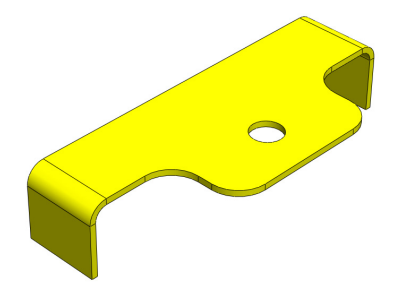

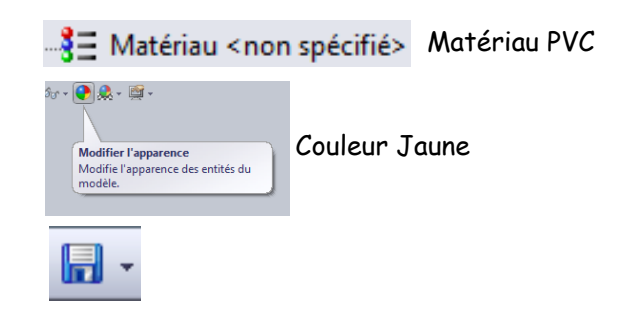

#### Montrer l'état déplié de la pièce

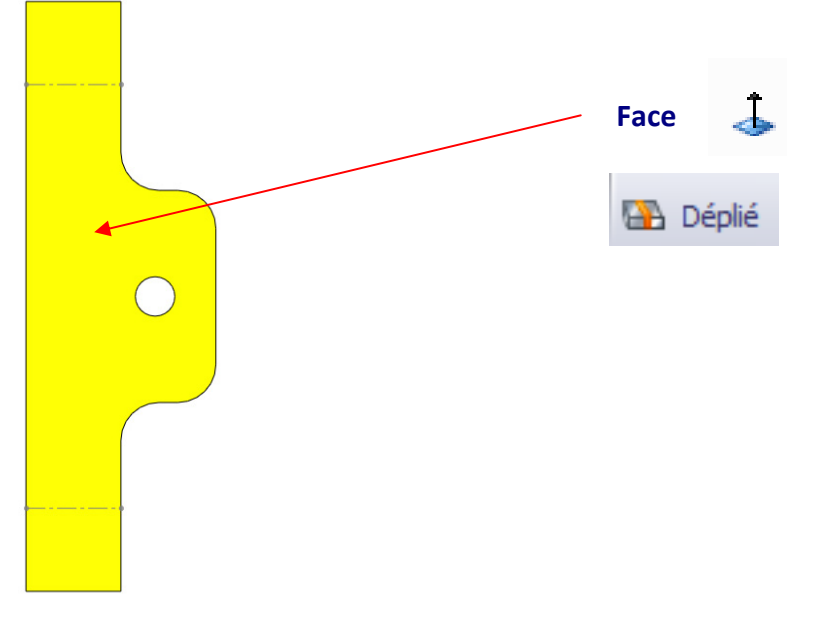

#### Convertir au format « Autocad » l'état déplié de la pièce

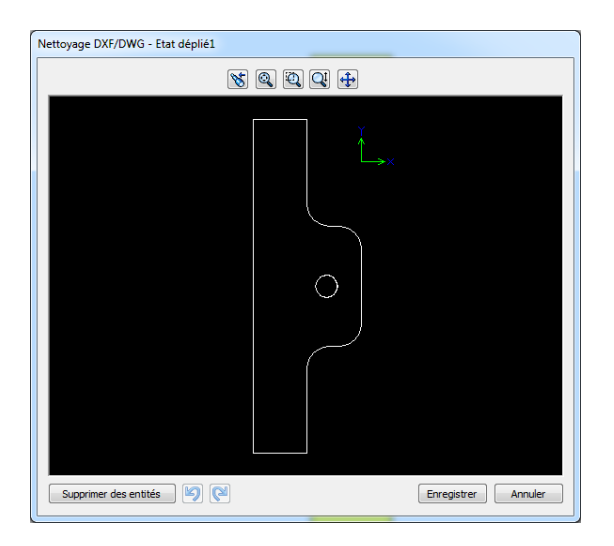

• Enregistrer le support moteur au format DXF (Tutoriel n°2-Niv4)

#### Enregistrer l'état plié de votre travail

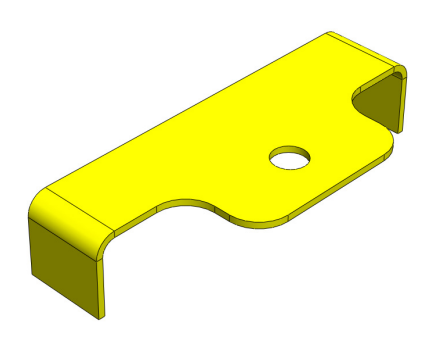

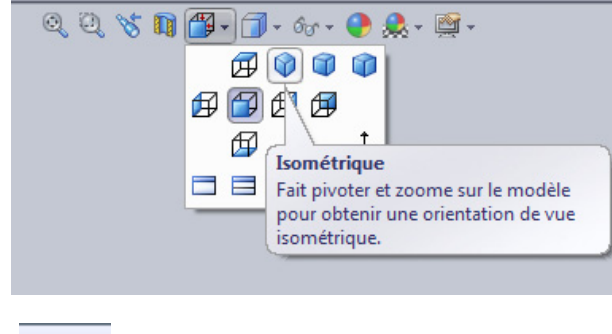

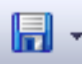

#### Transférer le fichier « Autocad » dans le logiciel « Gcao »

Tutoriel n°3 - Niv4

Définir le processus d'usinage avec le logiciel « Gfao »

Tutoriel n°3 - Niv4

Transférer et simuler le programme d'usinage avec le logiciel « Gpilote »

Tutoriel n°3 - Niv4

#### Usiner le support moteur avec la commande numérique du collège

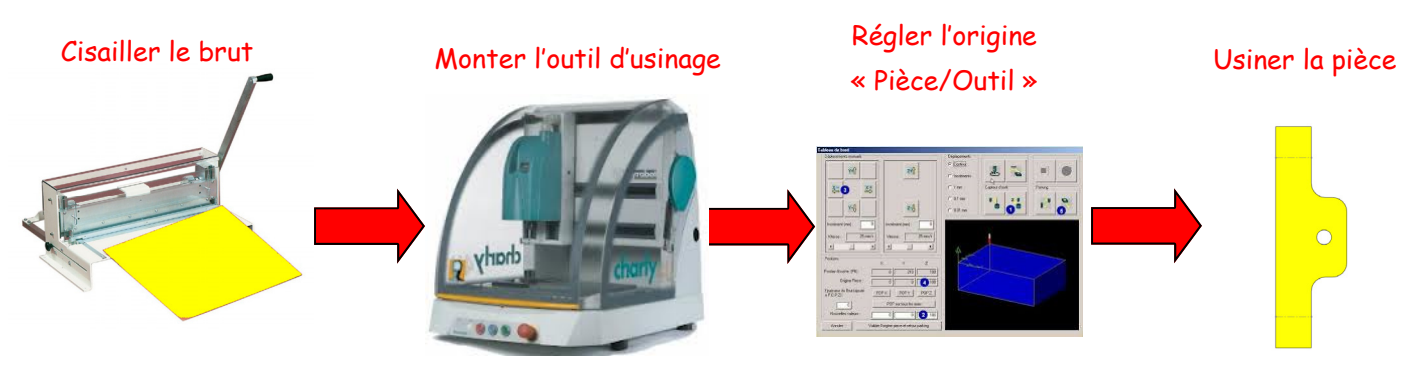

Positionner le brut sur le plateau « Martyr »

# **Conception du tableau de bord avec le modeleur "SolidWorks"**

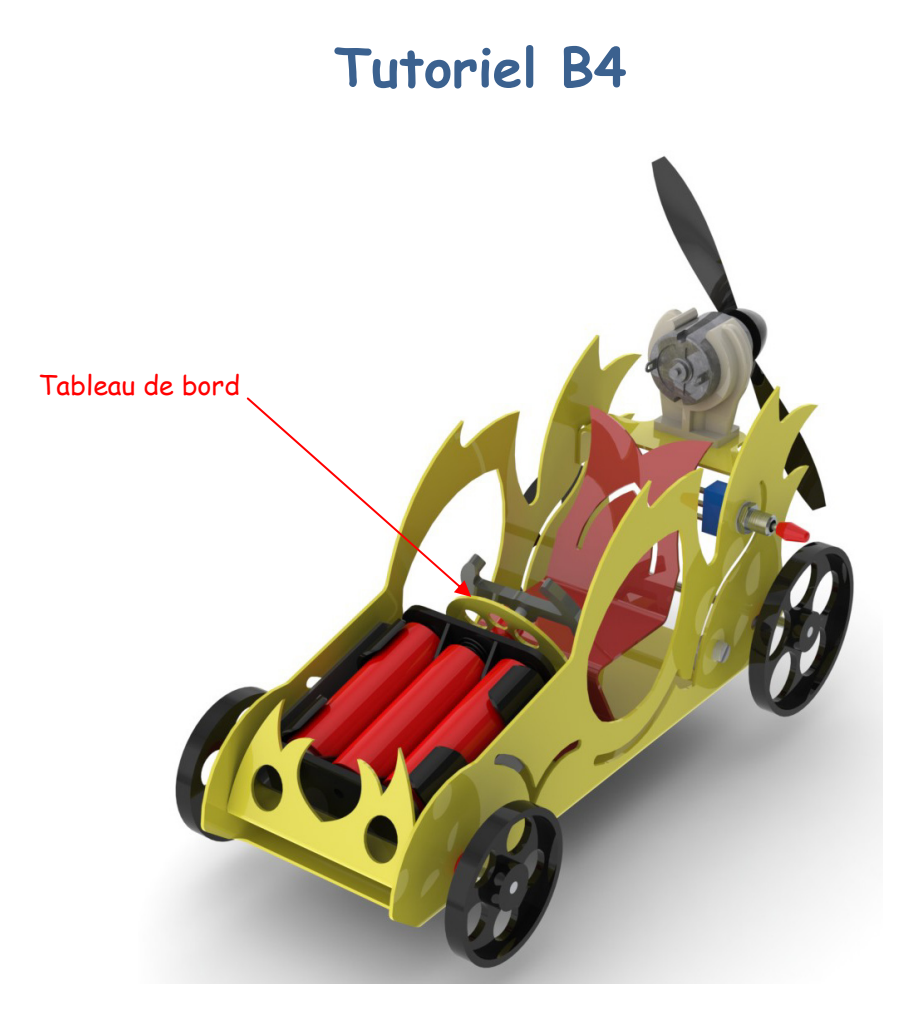

Auteur : M Foubard

#### Croquis du tableau de bord

**<u>Rappel</u>** : Le croquis fait partie de la préparation de l'ébauche d'une idée, avant d'entamer un travail plus précis comme la conception 3D avec « SolidWorks ». Il capte l'essentiel du produit à développer, la forme générale, un sens du volume si celui-ci est réalisé en perspective.

#### Volume renfermant le tableau de bord : 40 x 35 x 22 mm

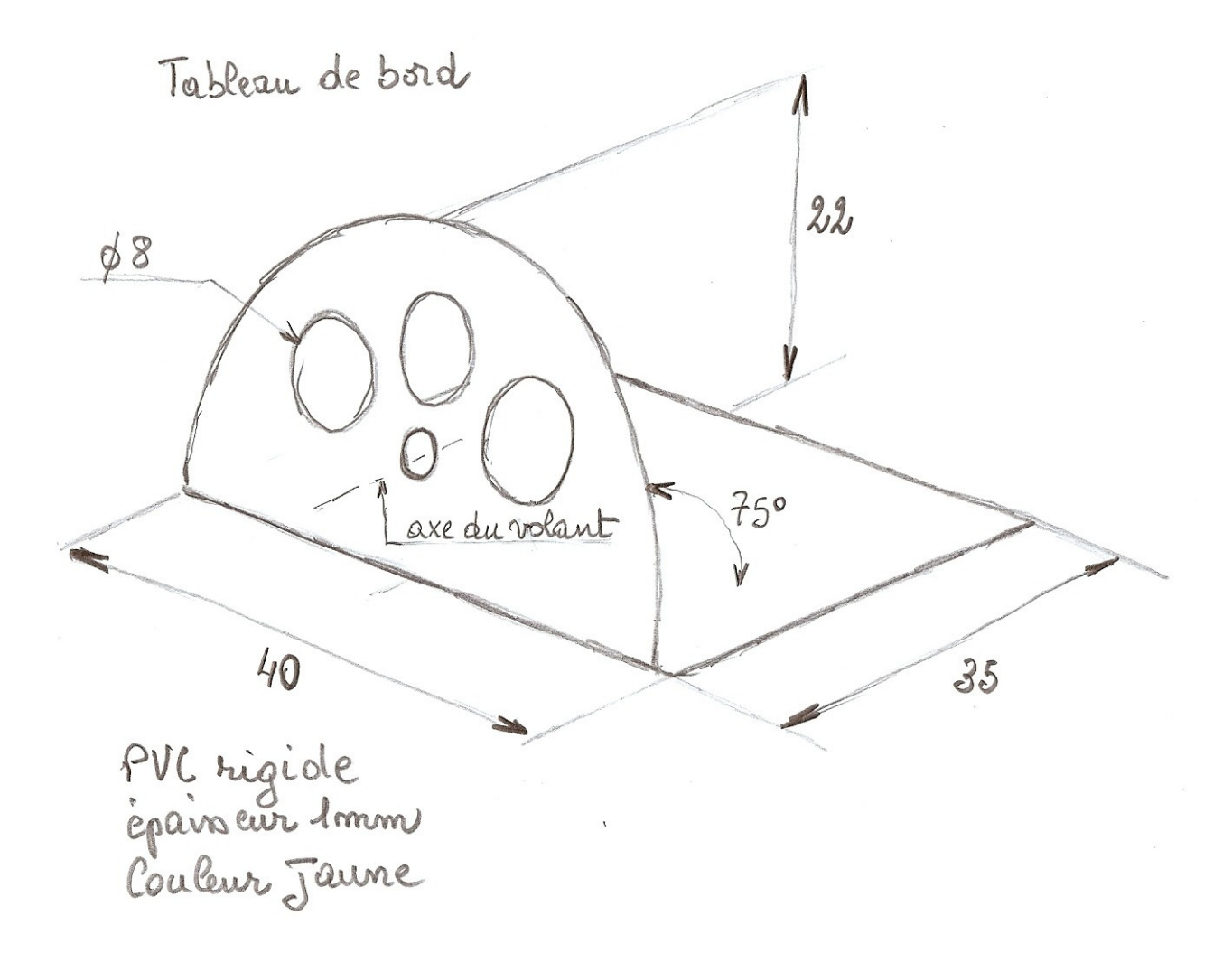

Avant de se lancer dans la conception de pièces, il est nécessaire de s'entrainer avec le modeleur « SolidWorks », à l'aide d'une série d'exercices didactiques.

### Comment dessiner le tableau de bord à partir du croquis ?

Créer un document « Pièce »

100 C :e1 (Défaut<<Défaut>\_Eta Matériau < no Plan de face Plan de dessu Plan de dessus Plan de droite Origine İ. Modèle Etude de mouvement 1

#### Tracer le profil du tableau de bord

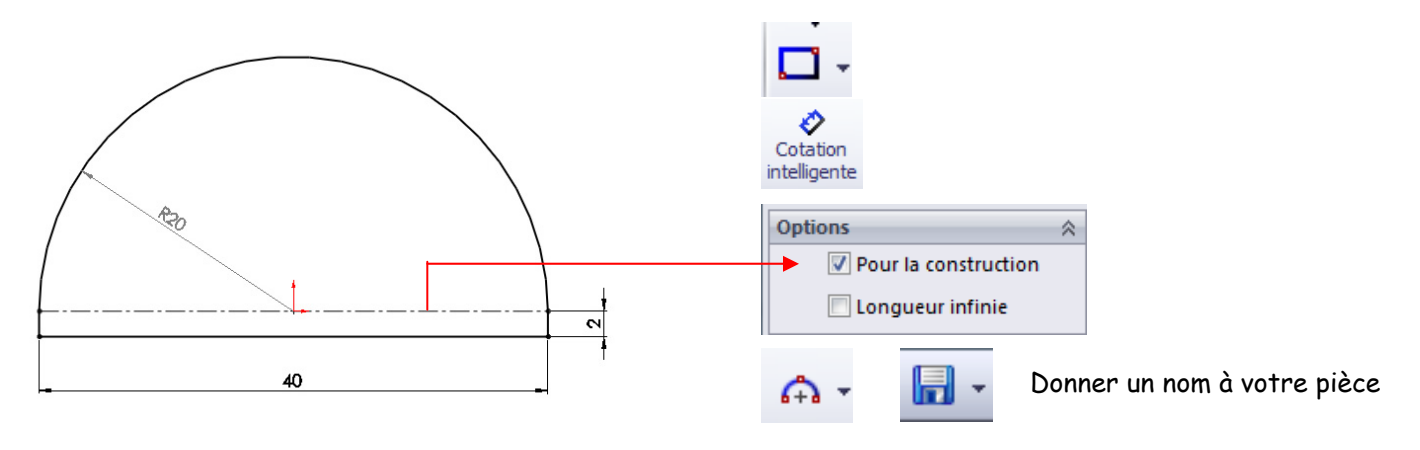

Créer une fonction volumique

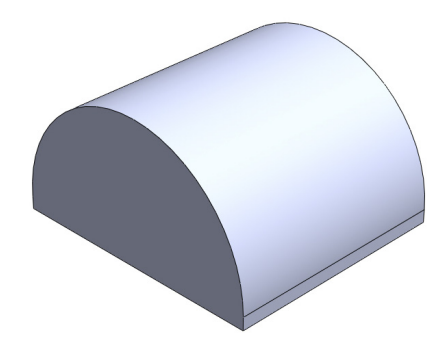

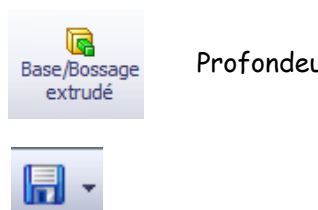

#### Profondeur 35 mm

#### Tracer le profil de découpe

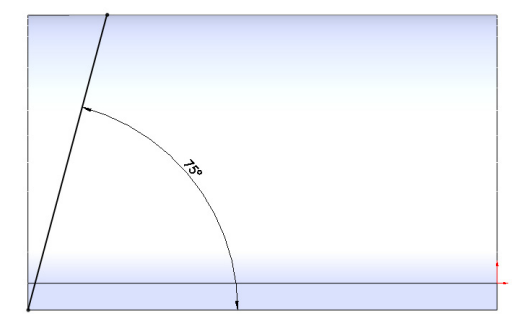

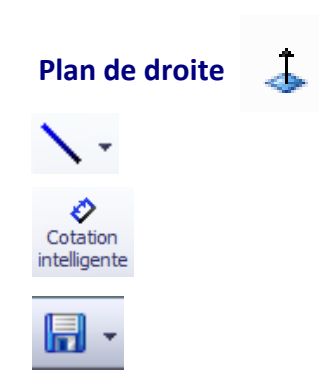

Auteur : M Foubard

#### Enlever de la matière dans le modèle volumique

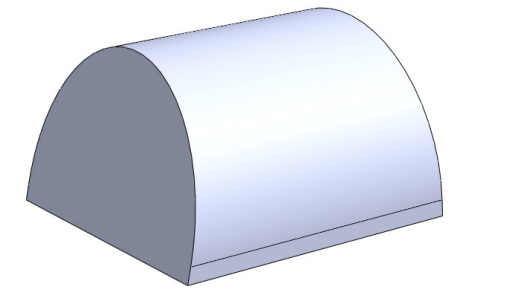

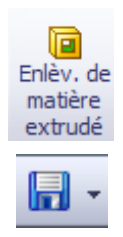

#### Convertir le volume en pièce de tôlerie en sélectionnant un pli

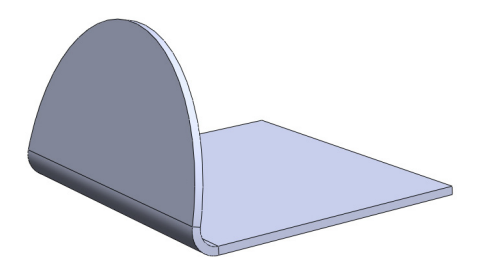

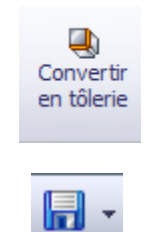

Paramètres de tôlerie :

- Epaisseur de la tôle 1 mm
- Rayon pour le pli 2 mm
- Sélectionner 1 pli

#### Tracer les trous de perçage sur une face

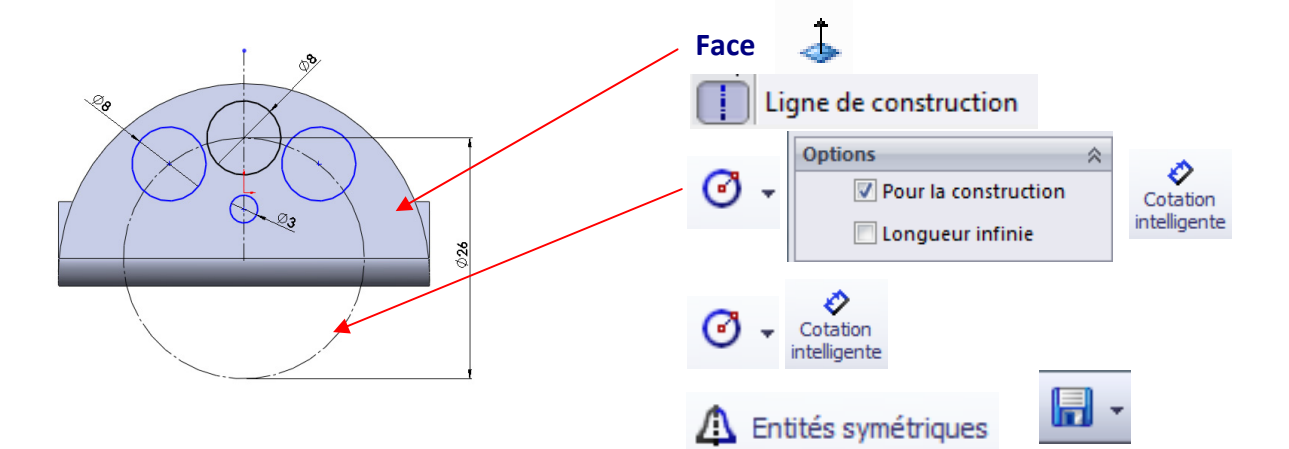

#### Enlever de la matière dans le modèle volumique

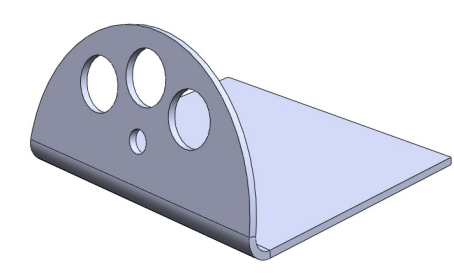

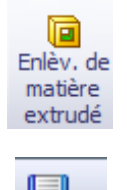

Profondeur 10 mm

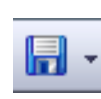

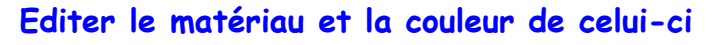

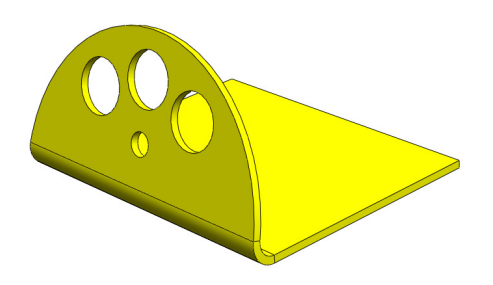

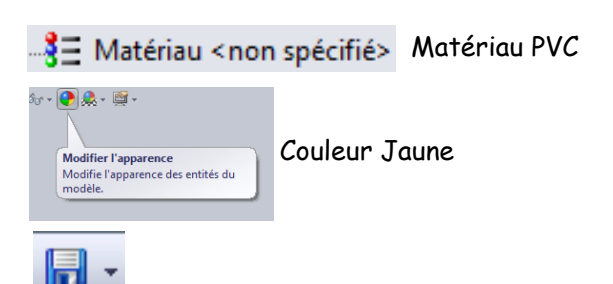

Auteur : M Foubard

#### Montrer l'état déplié de la pièce

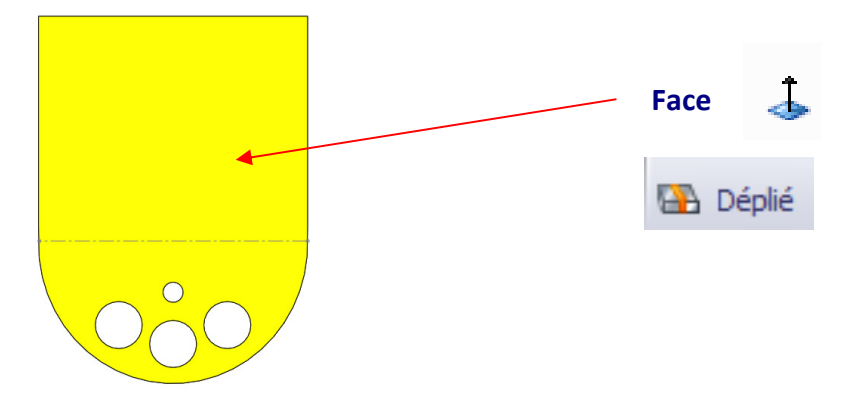

#### Convertir au format « Autocad » l'état déplié de la pièce

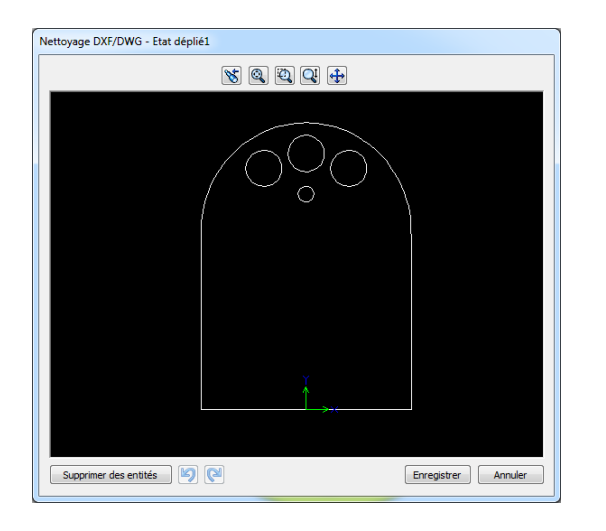

 Enregistrer le tableau de bord au format DXF (Tutoriel n°2-Niv4)

#### Enregistrer l'état plié de votre travail

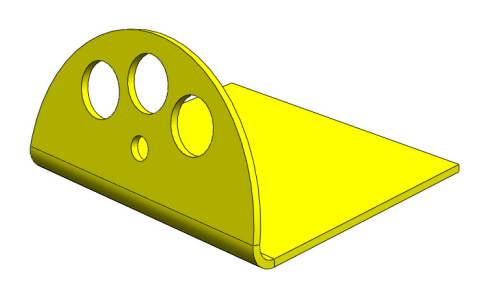

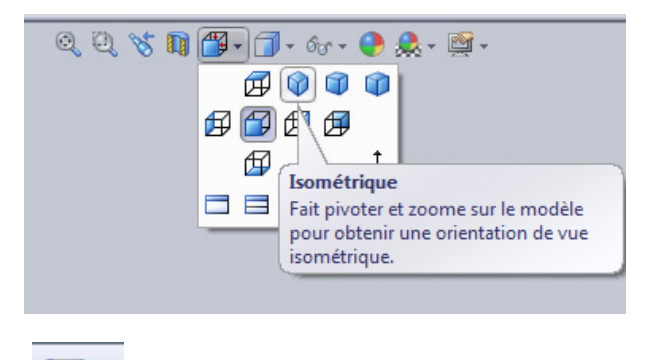

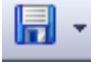

#### Transférer le fichier « Autocad » dans le logiciel « Gcao »

Tutoriel n°3 - Niv4

Définir le processus d'usinage avec le logiciel « Gfao »

Tutoriel n°3 - Niv4

Transférer et simuler le programme d'usinage avec le logiciel « Gpilote »

Tutoriel n°3 - Niv4

#### Usiner le tableau de bord avec la commande numérique du collège

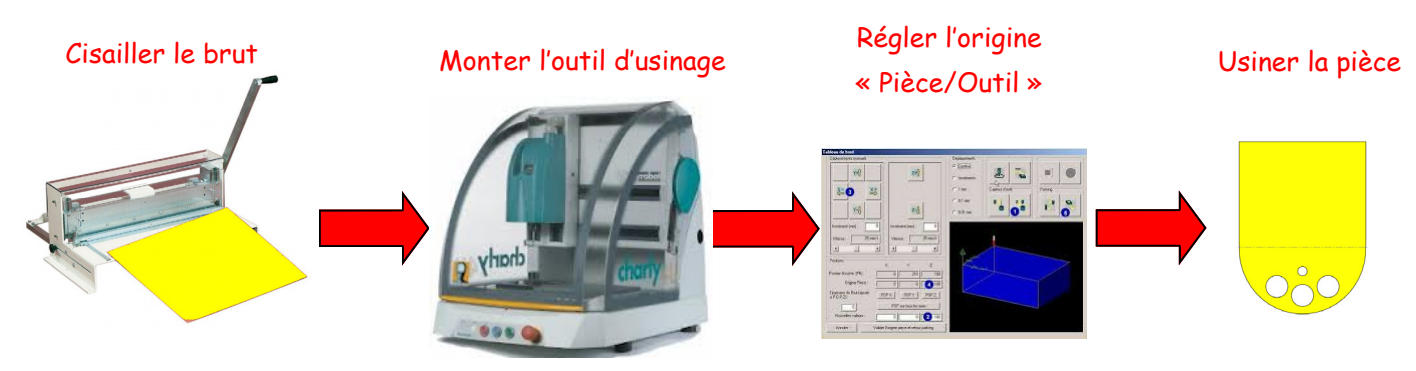

Positionner le brut sur le plateau « Martyr »

# Conception de la calandre avec SolidWorks

**Tutoriel B5** 

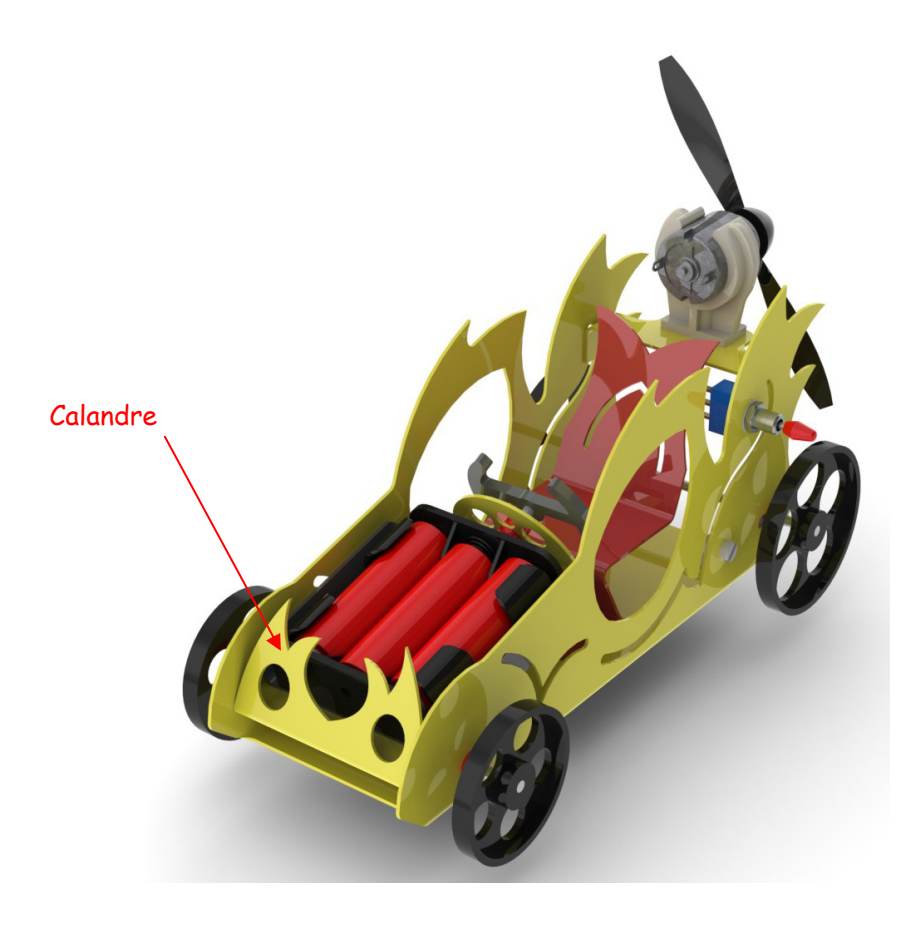

#### Croquis de la calandre

<u>**Rappel</u></u> : Le croquis fait partie de la préparation de l'ébauche d'une idée, avant d'entamer un travail plus précis comme la conception 3D avec « SolidWorks ». Il capte l'essentiel du produit à développer, la forme générale, un sens du volume si celui-ci est réalisé en perspective.</u>** 

Volume renfermant la calandre :  $58 \times 40 \times 30$  mm

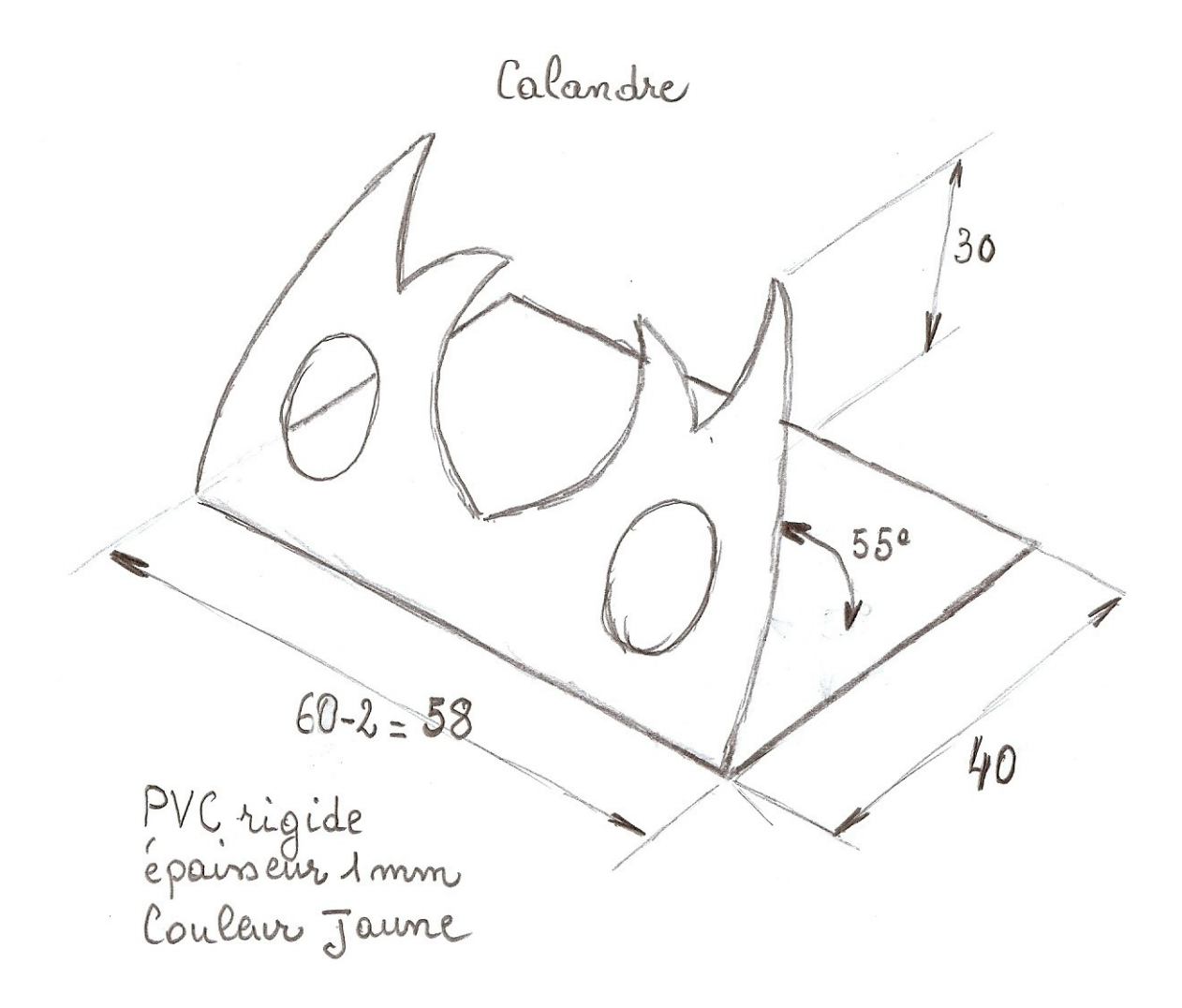

Avant de se lancer dans la conception de pièces, il est nécessaire de s'entrainer avec le modeleur « SolidWorks », à l'aide d'une série d'exercices didactiques. Créer un document « Pièce »

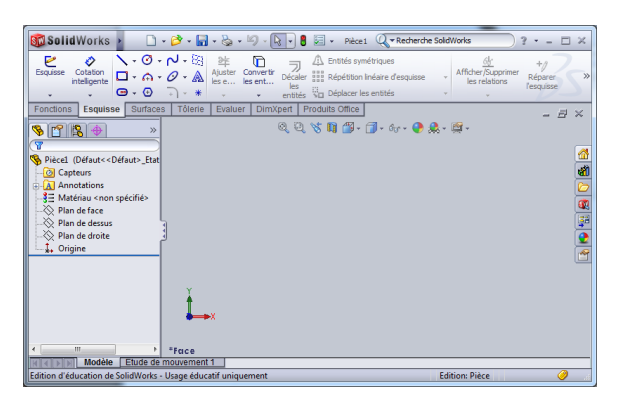

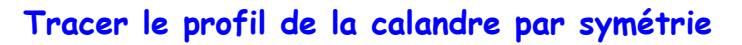

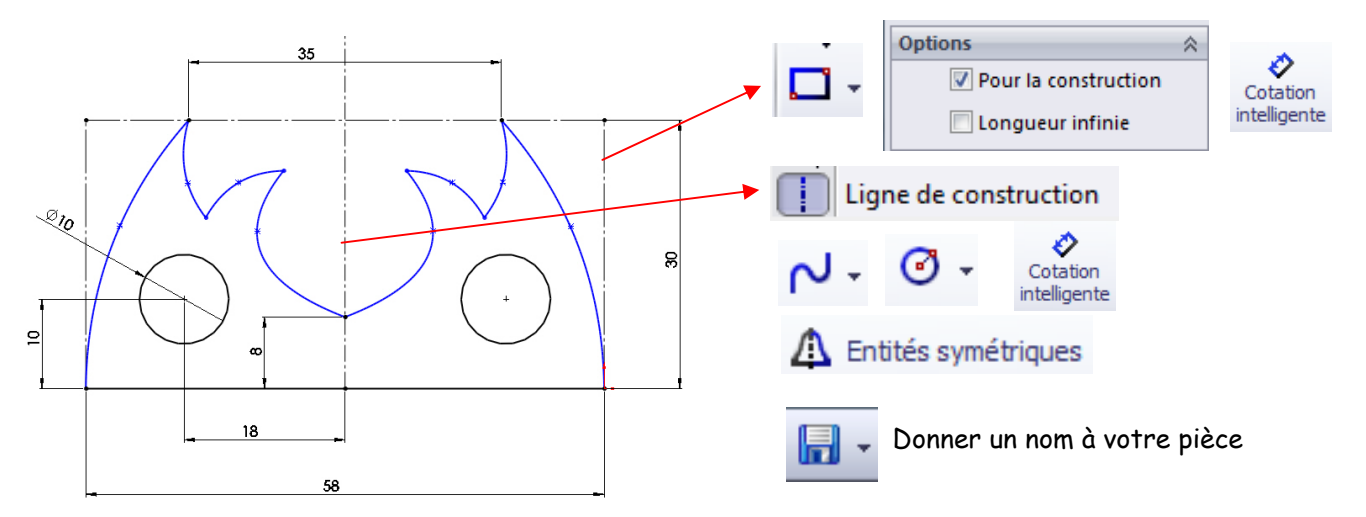

#### Créer une fonction volumique

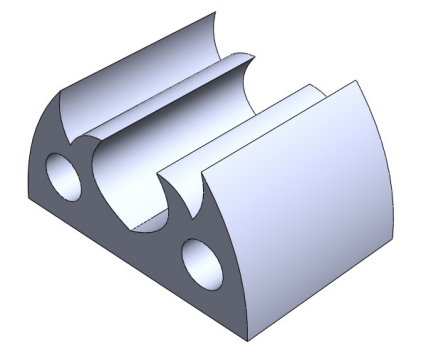

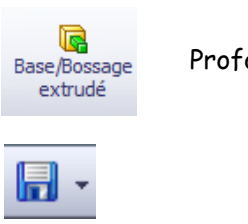

#### Profondeur 40 mm

#### Tracer le profil de découpe

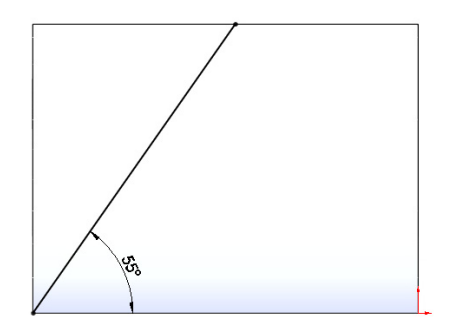

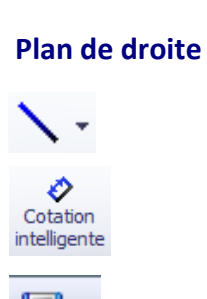

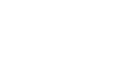

A

#### Enlever de la matière dans le modèle volumique

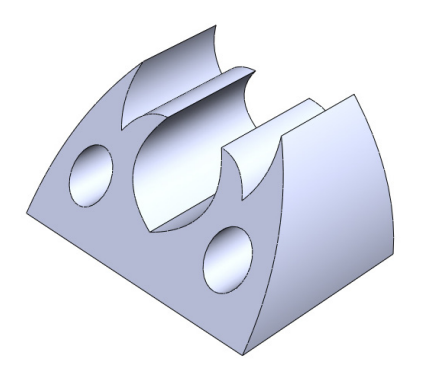

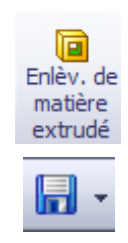

#### Convertir le volume en pièce de tôlerie en sélectionnant un pli

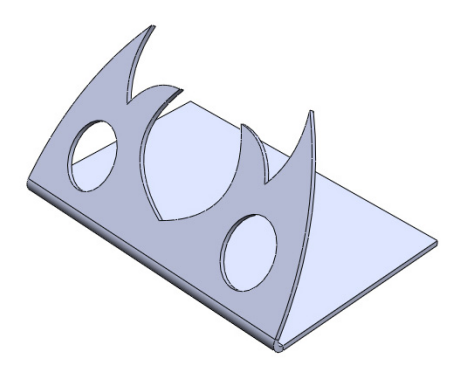

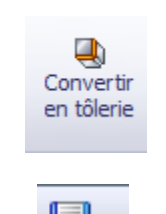

Paramètres de tôlerie :

• Epaisseur de la tôle 1 mm

Rayon pour le pli 2 mm

Sélectionner 1 pli

#### Editer le matériau et la couleur de celui-ci

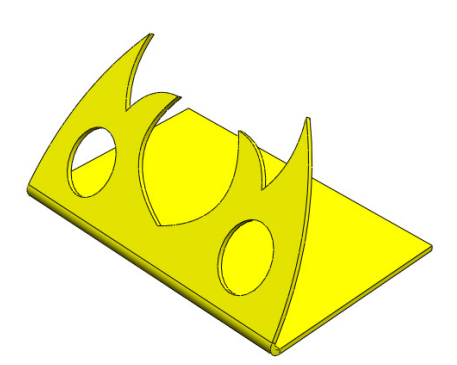

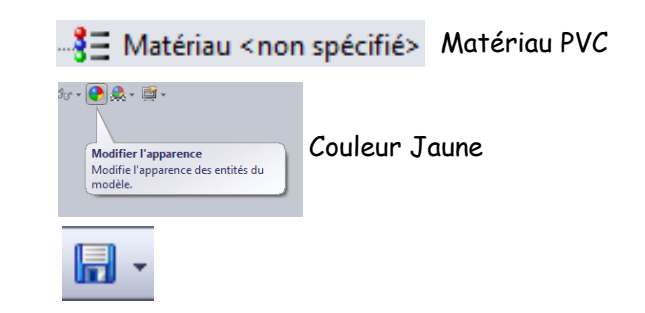

#### Montrer l'état déplié de la pièce

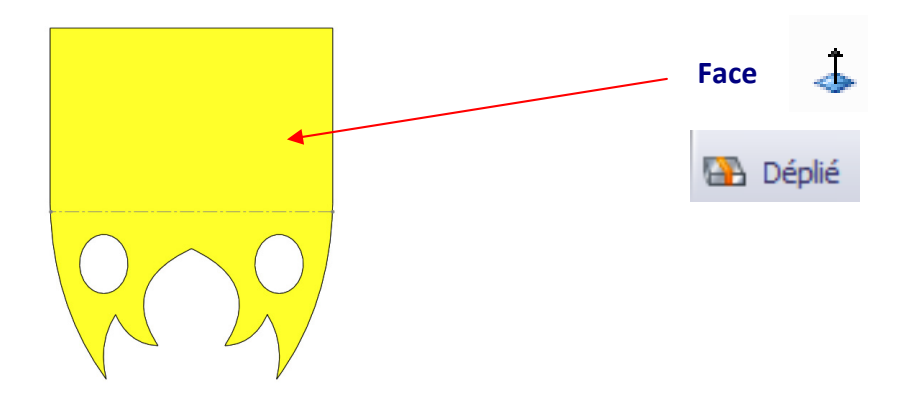

#### Convertir au format « Autocad » l'état déplié de la pièce

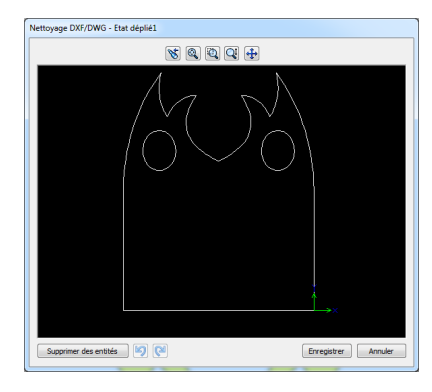

 Enregistrer la calandre au format DXF (Tutoriel n°2-Niv4)

#### Enregistrer l'état plié de votre travail

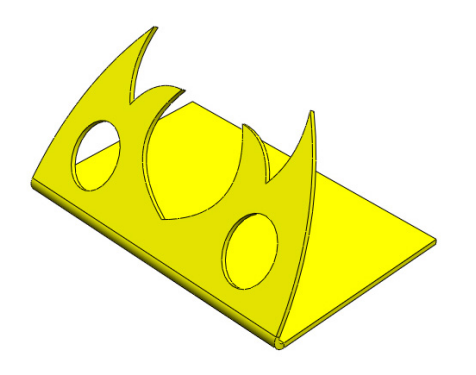

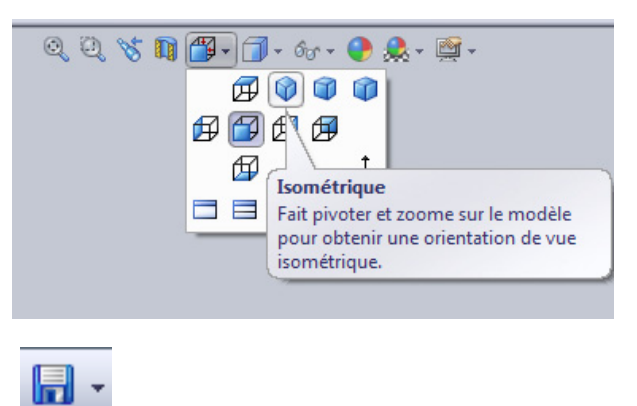

#### Transférer le fichier « Autocad » dans le logiciel « Gcao »

Tutoriel n°3 - Niv4

Définir le processus d'usinage avec le logiciel « Gfao »

Tutoriel n°3 - Niv4

#### Transférer et simuler le programme d'usinage avec le logiciel « Gpilote »

Tutoriel n°3 - Niv4

#### Usiner la calandre avec la commande numérique du collège

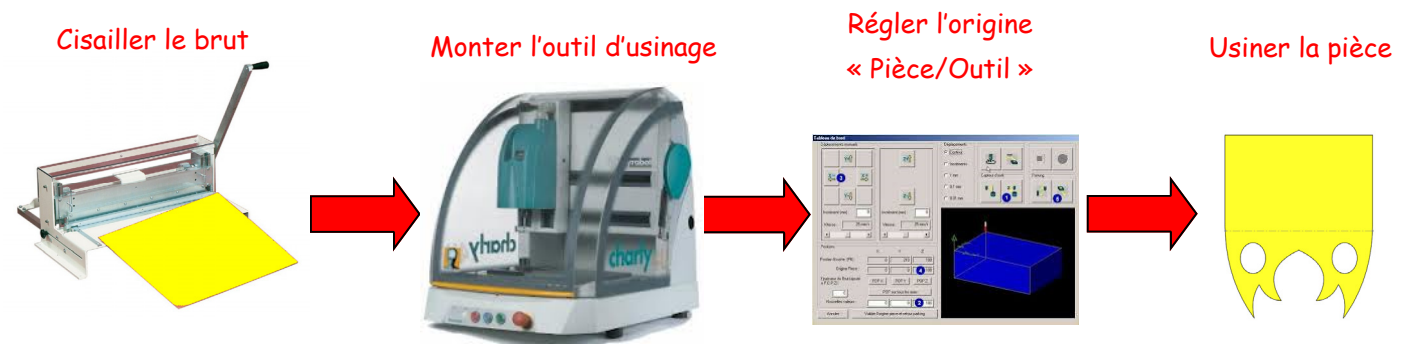

Positionner le brut sur le plateau « Martyr »

Auteur : M Foubard

# Conception du siège avec le modeleur "SolidWorks"

**Tutoriel B6** 

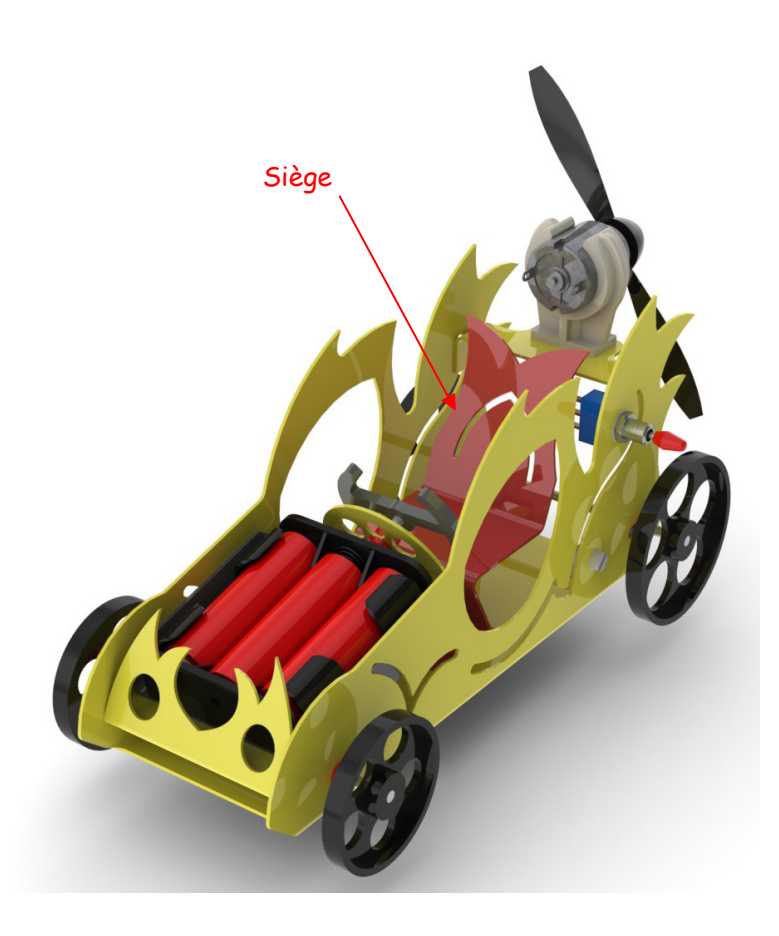

#### Croquis du siège

**<u>Rappel</u>** : Le croquis fait partie de la préparation de l'ébauche d'une idée, avant d'entamer un travail plus précis comme la conception 3D avec « SolidWorks ». Il capte l'essentiel du produit à développer, la forme générale, un sens du volume si celui-ci est réalisé en perspective.

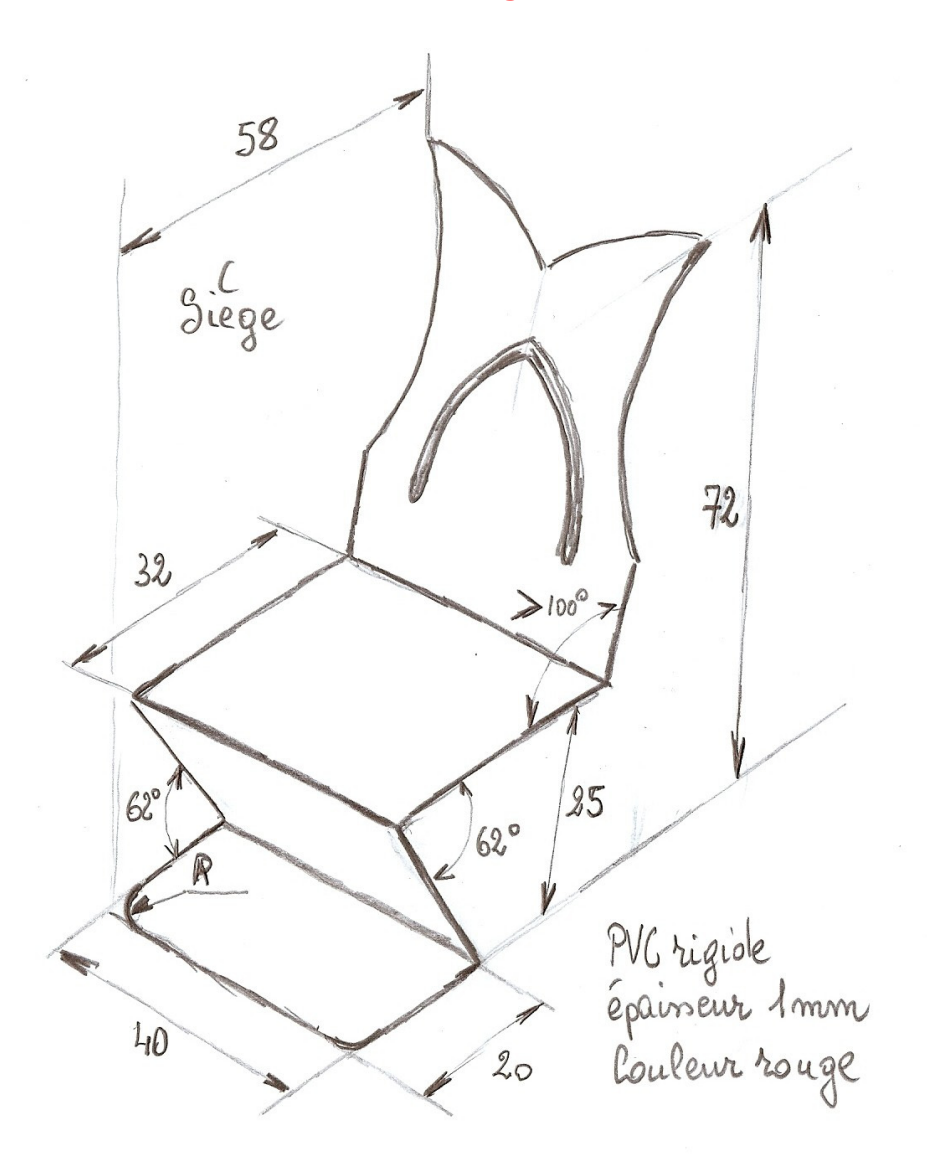

Volume renfermant le siège : 72 × 58 × 40 mm

Avant de se lancer dans la conception de pièces, il est nécessaire de s'entrainer avec le modeleur « SolidWorks », à l'aide d'une série d'exercices didactiques. Créer un document « Pièce »

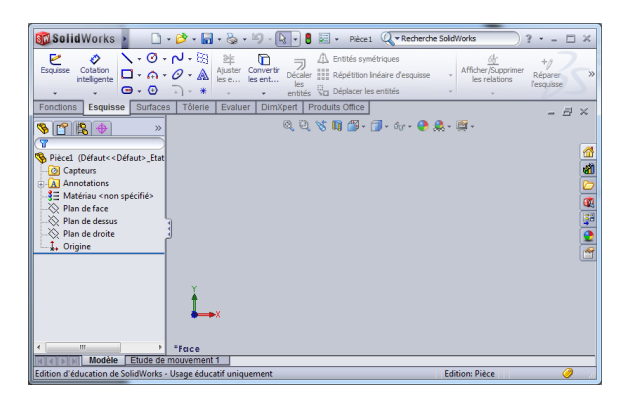

Tracer le profil du siège

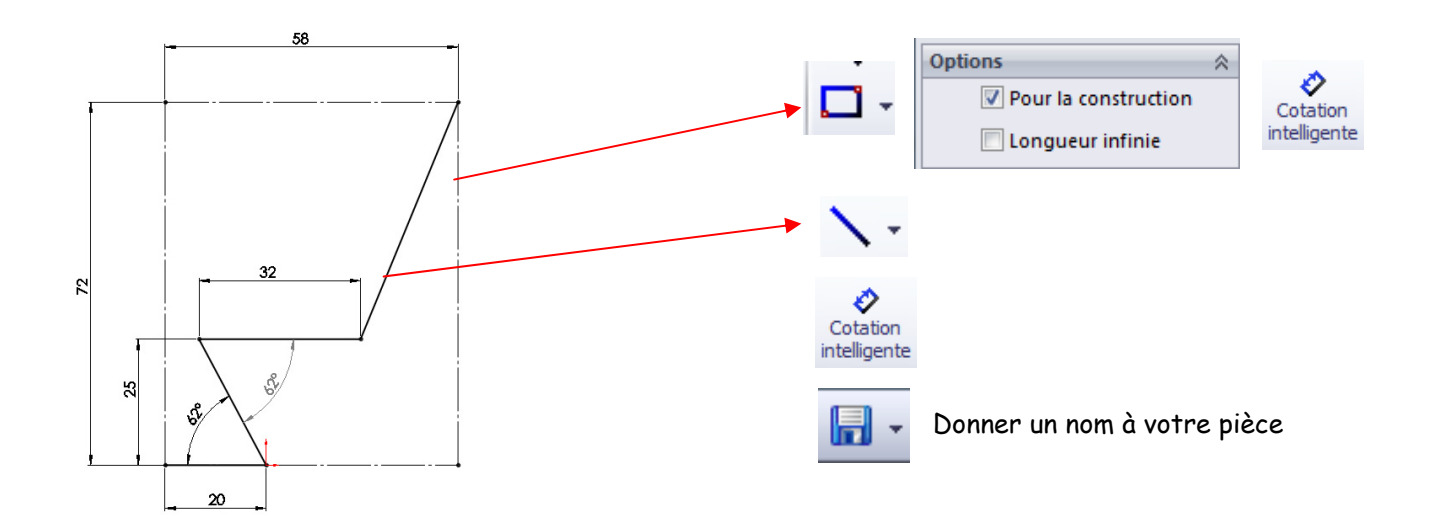

#### Créer une pièce de tôlerie

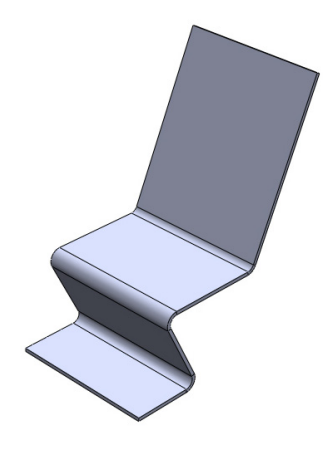

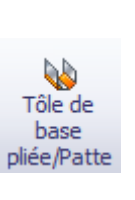

Paramètres de tôlerie :

- Epaisseur de la tôle 1 mm
- Rayon de pliage 2 mm
- Profondeur 40 mm

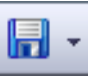

#### Tracer le profil par symétrie

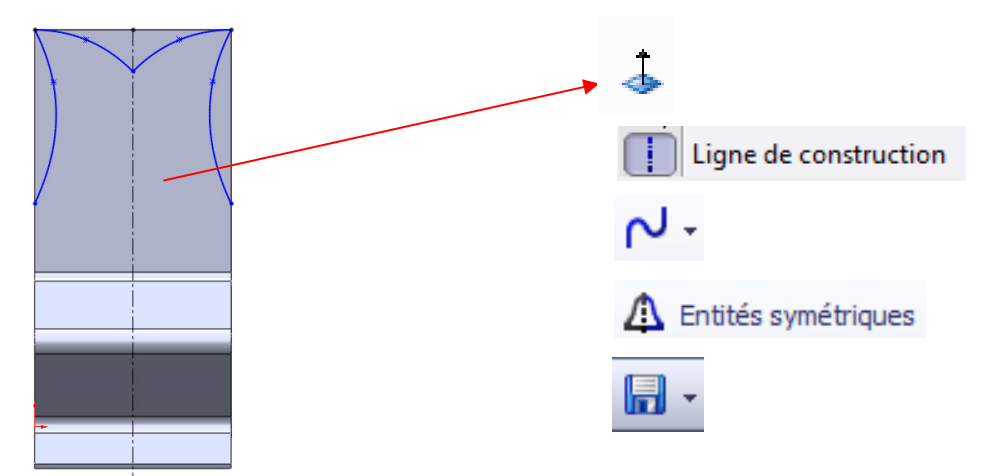

#### Enlever de la matière dans le modèle volumique

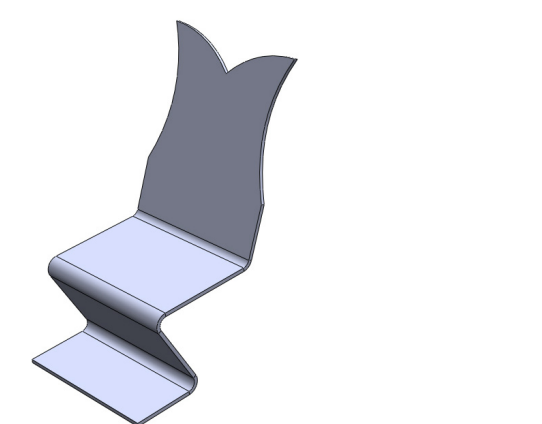

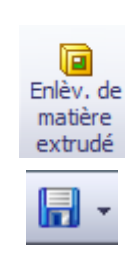

Tracer le profil par symétrie

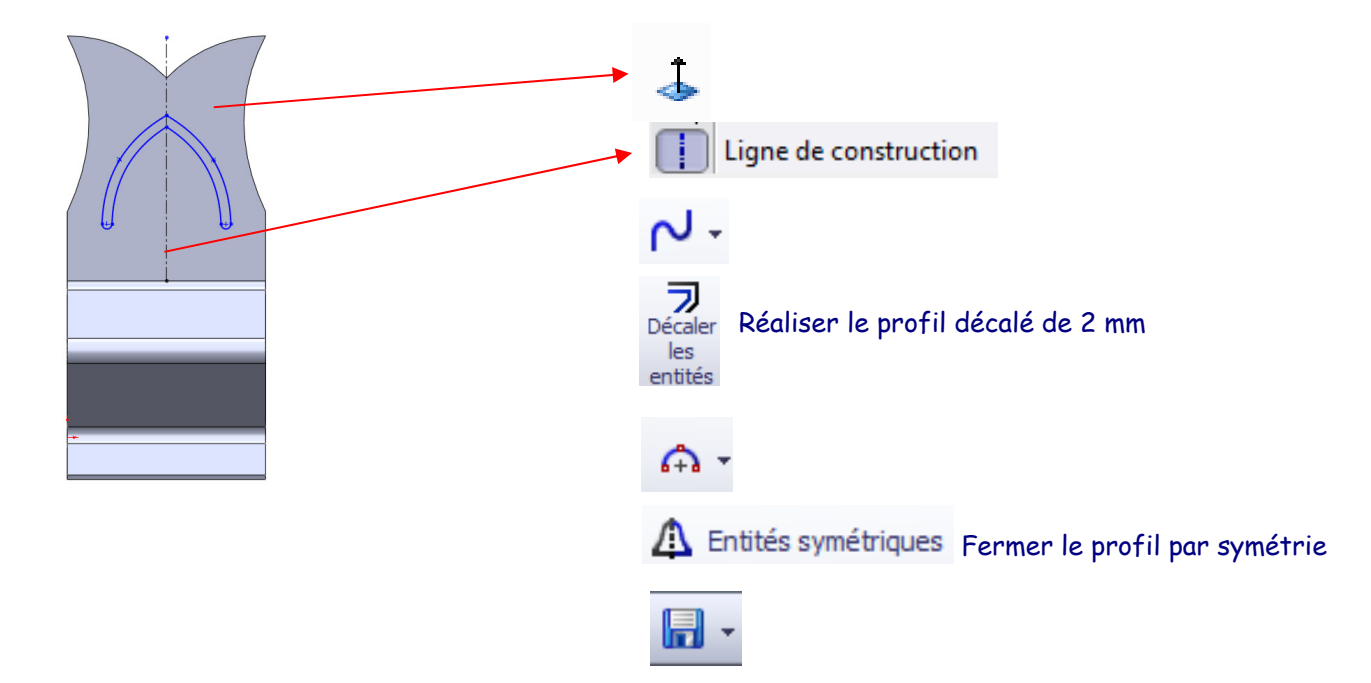

#### Enlever de la matière dans le modèle volumique

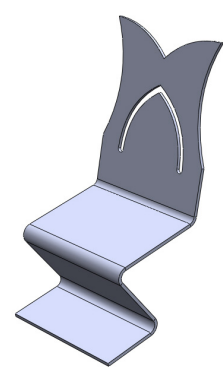

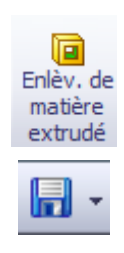

### Créer des faces arrondies dans une fonction volumique

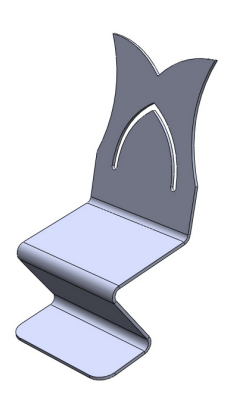

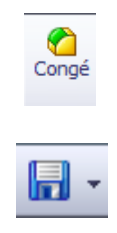

Rayon 5 mm

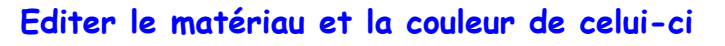

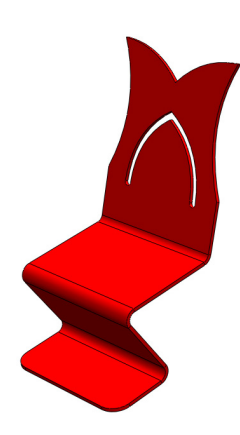

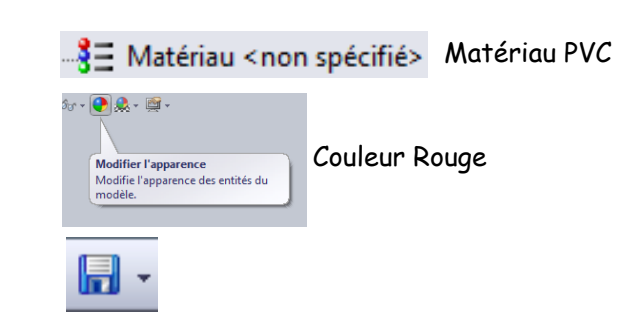

#### Montrer l'état déplié de la pièce

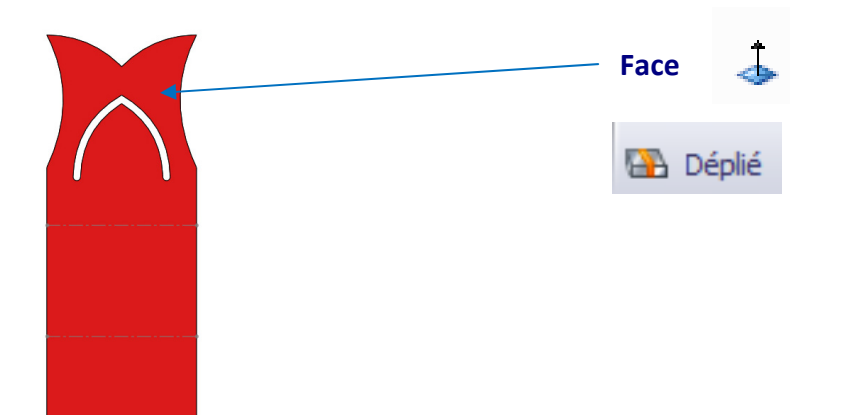

#### Convertir au format « Autocad » l'état déplié de la pièce

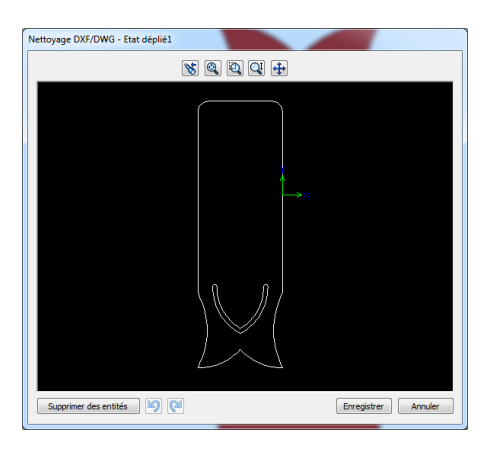

 Enregistrer le siège au format DXF (Tutoriel n°2-Niv4)

#### Enregistrer l'état plié de votre travail

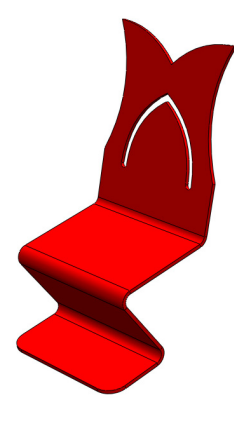

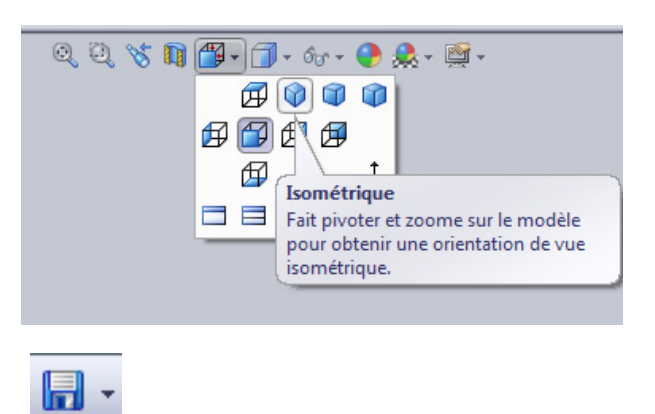

#### Transférer le fichier « Autocad » dans le logiciel « Gcao »

Tutoriel n°3 - Niv4

#### Définir le processus d'usinage avec le logiciel « Gfao »

Tutoriel n°3 - Niv4

#### Transférer et simuler le programme d'usinage avec le logiciel « Gpilote »

Tutoriel n°3 - Niv4

#### Usiner le siège avec la commande numérique du collège

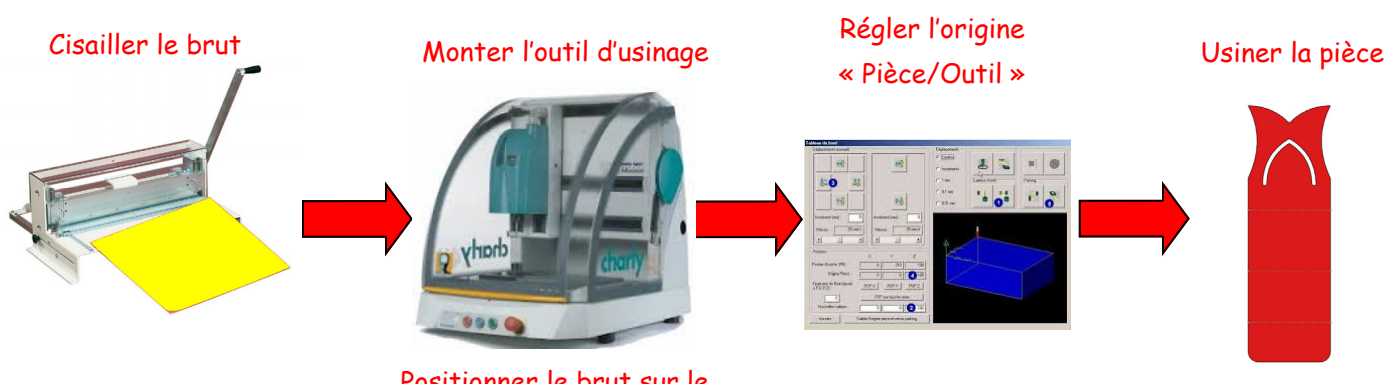

Positionner le brut sur le plateau « Martyr »